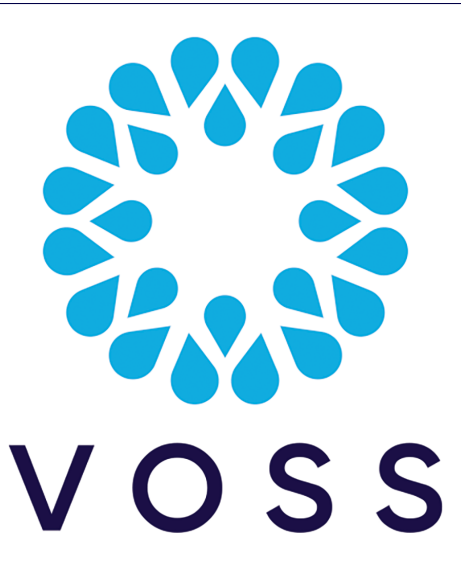

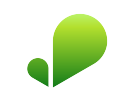

# VOSS Insights Arbitrator Install Guide

Release 23.3

Dec 13, 2023

### Legal Information

- Copyright © 2023 VisionOSS Limited. All rights reserved.
- This information is confidential. If received in error, it must be returned to VisionOSS ("VOSS"). Copyright in all
  documents originated by VOSS rests in VOSS. No portion may be reproduced by any process without prior written
  permission. VOSS does not guarantee that this document is technically correct or complete. VOSS accepts no
  liability for any loss (however caused) sustained as a result of any error or omission in the document.

DOCUMENT ID: 20231213172617

# Contents

| 1   | Insights Assurance Quickstart         1.1       Insights Assurance Setup Overview         1.2       Arbitrator Setup         1.3       Arbitrator Integrations         1.4       Dashboard Setup         1.5       Assurance Solution Documentation                                                                 | <b>1</b><br>2<br>3<br>4<br>4            |
|-----|----------------------------------------------------------------------------------------------------|-----------------------------------------|
| 2   | Download<br>2.1 Arbitrator Download                                                                                                    | <b>6</b><br>6                           |
| 3   | VMWare Specification and Requirements3.1Arbitrator VM Sizing Specifications3.2Arbitrator Correlation Consolidation VM Sizing Specifications3.3DS-9 NetFlow VM Sizing Specifications3.4Raptor Call Path Generation VM Sizing Specifications3.5Cloud Installation                                                     | <b>7</b><br>7<br>8<br>1<br>1            |
| 4   | Port Requirements14.1Arbitrator and Dashboard System Connectivity14.2Cisco UC Monitoring System Connectivity14.3MS Teams System Connectivity14.4NetFlow and DS9 Monitoring System Connectivity14.5VOSS Automate Port Usage14.6Skype for Business Monitoring System Connectivity14.7Avaya Call Manager Connectivity1 | <b>3</b><br>33<br>4<br>4<br>5<br>6<br>7 |
| 5   | Deploy and Networking Setup15.1Deploy and VM Installation1                                                                                                    | <b>8</b><br>8                           |
| 6   | Database and System Setup26.1Install Arbitrator System26.2Set up Arbitrator to Arbitrator Communication3                                                                                                    | <b>9</b><br>9<br>2                      |
| 7   | Certificates       3         7.1       Add or Update Certificates       3                                                                                                    | <b>6</b><br>6                           |
| 8   | CUCM Asset Onboarding38.1Customer Onboard38.2Call Manager Configuration5                                                                                                    | <b>9</b><br>2                           |
| Ine | dex 5                                                                                                    | 6                                       |

# 1. Insights Assurance Quickstart

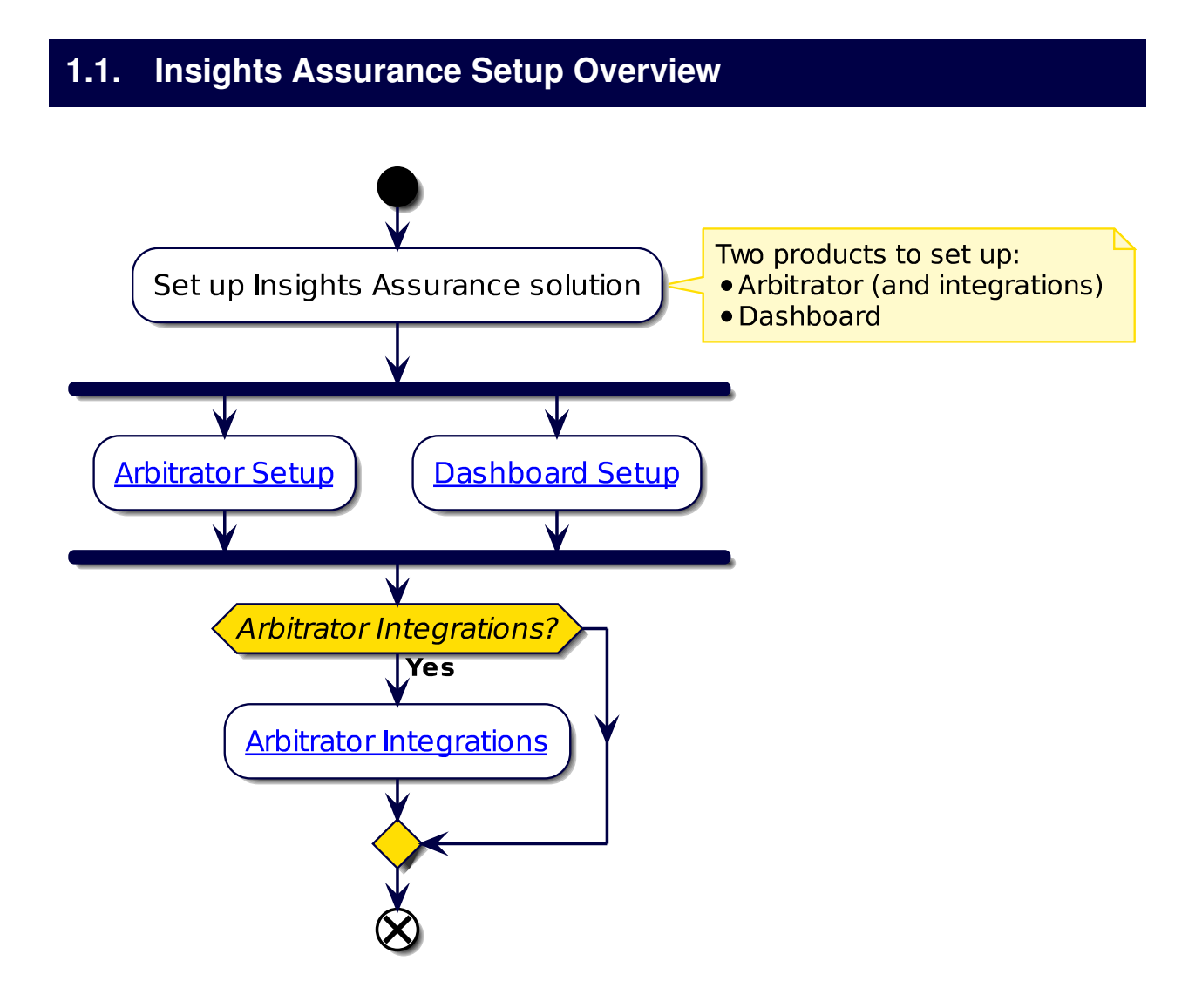

# 1.2. Arbitrator Setup

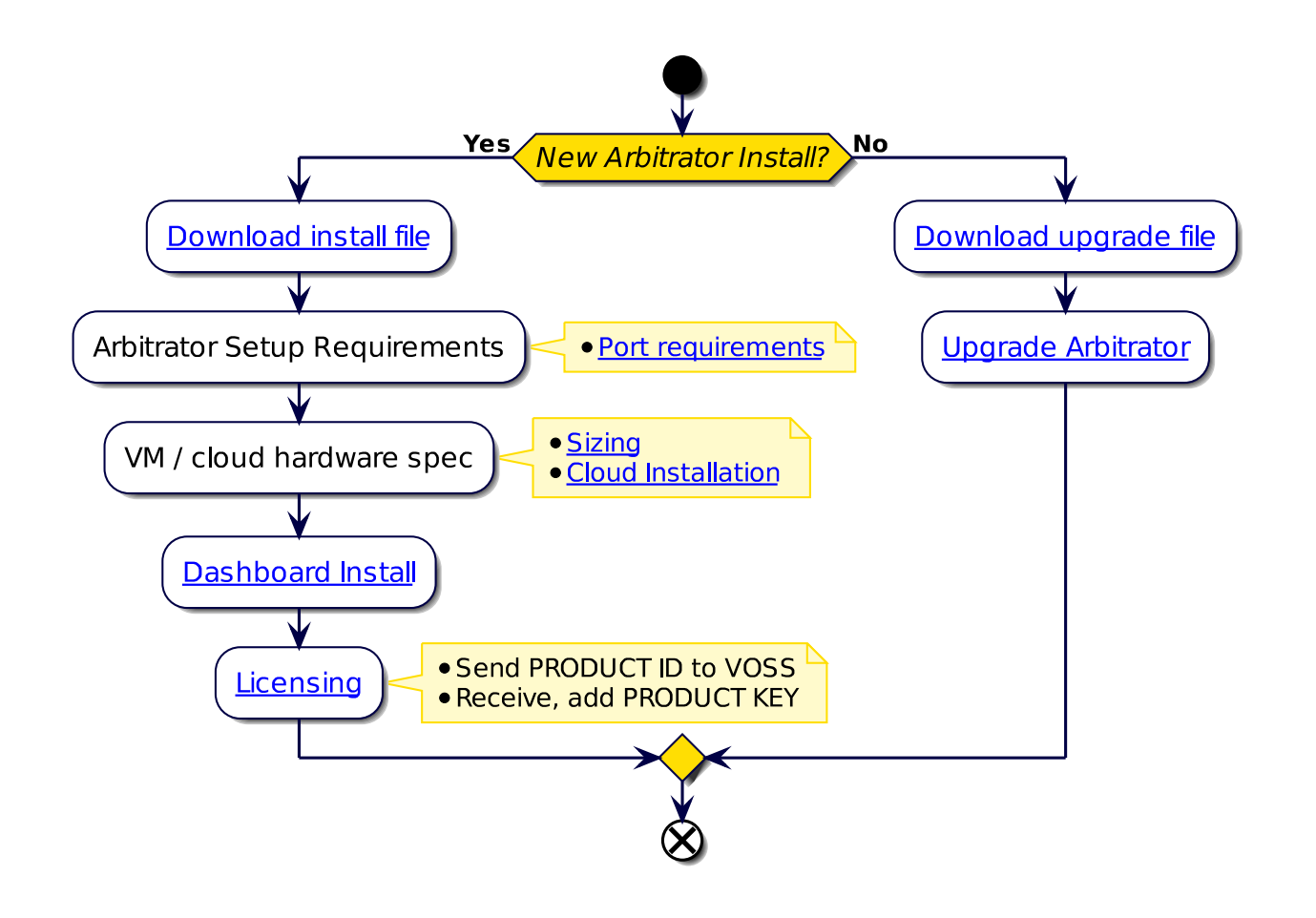

# 1.3. Arbitrator Integrations

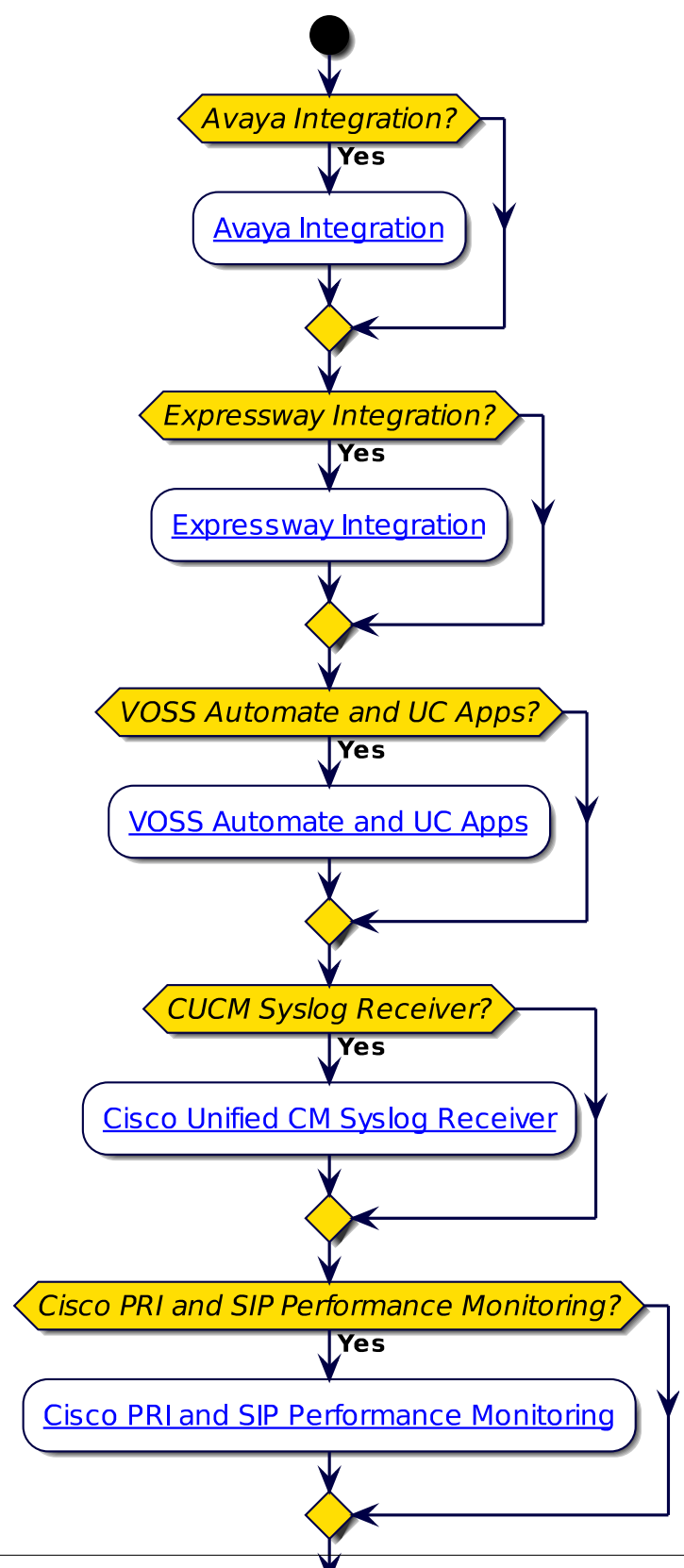

## 1.4. Dashboard Setup

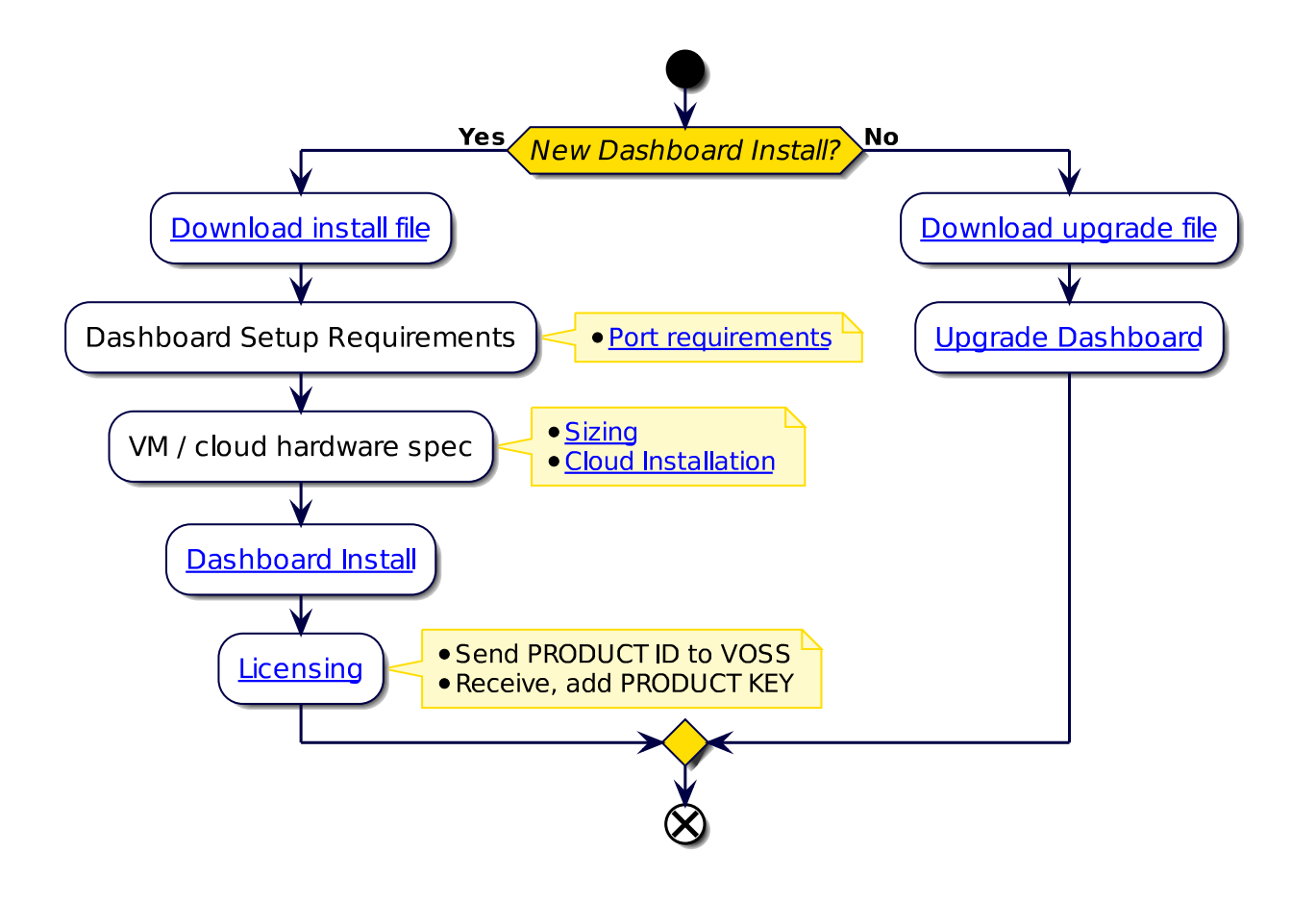

## 1.5. Assurance Solution Documentation

### 1.5.1. Additional Reference Documentation

- Arbitrator Release Notes
- · Compatibility Matrix
- Arbitrator Install Guide
- Dashboard and Arbitrator Maintenance and Upgrade Guide
- Arbitrator Administration Guide
- Arbitrator API Guide
- · Platform Guide
- · Avaya Integration for Insights
- · VOSS Assurance: Cisco Expressway monitoring set up
- VOSS Insights UC Apps License Sync Guide

- · Cisco UCM syslog with VOSS Assurance as Receiver
- Arbitrator Probes to Monitor Cisco PRI and SIP Performance Monitoring
- Dashboard Release Notes
- Compatibility Matrix
- Dashboard Install Guide
- Dashboard and Arbitrator Maintenance and Upgrade Guide
- Dashboard Administration Guide
- Dashboard API Guide
- Platform Guide

# 2. Download

### 2.1. Arbitrator Download

- · Arbitrator OVA file:
  - 1. Log in on the VOSS Customer Portal
  - 2. Go to Downloads > VOSS Insights > Insights Arbitrator Hawaii > <release number> > New Installation.
  - 3. Download the .ova file
  - 4. Verify that the original .sha256 checksums on the download site server match.

#### - system checksum media/<ova\_file>

Checksum: <SHA256>

- Arbitrator upgrade file:
  - a. Log in on the VOSS Customer Portal
    - i. Go to Downloads > VOSS Insights > Insights Arbitrator Hawaii > <release number> > Upgrade.
    - ii. Download the .1xsp upgrade file
    - iii. Verify that the original .sha256 checksums on the download site server match.

#### - system checksum media/<lxsp\_file>

Checksum: <SHA256>

or

- b. Use the direct link for automated download mechanisms:
  - i. http://www.layerxtech.com/downloads/arbitratorhawaii/updates/layerX-arbitrator-sp25-sp22. 1.lxsp

To ensure continuity, the release updates will still be available from the LayerX download site, allowing customers to either download files manually, or via the automated download mechanisms from that location.

# 3. VMWare Specification and Requirements

# 3.1. Arbitrator VM Sizing Specifications

| Size                                            | Cores<br>(vCPU) | CPU<br>Spec<br>(Ghz) | Memory<br>(Gb) | Stor-<br>age<br>(Gb) | Storage Spec                                                 | Network |
|-------------------------------------------------|-----------------|----------------------|----------------|----------------------|--------------------------------------------------------------|---------|
| Up to 10k                                       | 8               | 2,8                  | 64             | 1000                 | SSD preferred<br>Thick Eager<br>Zero<br>15k HDD<br>1500 IOPS | 1GB     |
| 10k to 30k                                      | 16              | 2,8                  | 64             | 1000                 | SSD preferred<br>Thick Eager<br>Zero<br>15k HDD<br>1500 IOPS | 1GB     |
| >30k up to<br>60K<br>recom-<br>mended<br>option | 16              | 2,8                  | 128            | 1000                 | SSD preferred<br>Thick Eager<br>Zero<br>15k HDD<br>1500 IOPS | 1GB     |

• The specs for >30k up to 60k users is the recommended arbitrator specification option.

Scalability questions to consider:

- Number of log devices
- · Number of devices
- Number of users
- Number of Datacentres
- Storage retention Period
- Other Data external Data Sources
- · System intergration
- Archiving requirements
- · Local attached storage and not Network attached

#### Notes:

- The CPU an RAM needs to be reserved a top priority (all the cores and memory)
- Bandwidth between devices an Arbitrator needs to capable of data flows

# **3.2.** Arbitrator Correlation Consolidation VM Sizing Specifications

Arbitrator Correlation Consolidation recommended option:

| Cores<br>(vCPU) | CPU<br>Spec<br>(Ghz) | Memory<br>(Gb) | Storage<br>(Gb) | Storage Spec                                              | Network |
|-----------------|----------------------|----------------|-----------------|-----------------------------------------------------------|---------|
| 16              | 2,8                  | 128            | 1000            | SSD preferred<br>Thick Eager Zero<br>15k HDD<br>1500 IOPS | 1GB     |

Scalability questions to consider:

- · Number of devices
- Number of flows per second
- · Storage retention Period
- · Local attached storage and not Network attached

Notes:

- The CPU an RAM needs to be reserved a top priority (all the cores and memory)
- · Bandwidth between devices an Arbitrator needs to capable of data flows

### 3.3. DS-9 NetFlow VM Sizing Specifications

VOSS Insights DS9 for NetFlow sizing specifications are divided into small, medium and large solutions based on tiers related to the number of flows that need to be supported.

Each solution below includes the VM specifications for both the VOSS Insights DS9 server and the VOSS Insights Dashboard server.

### 3.3.1. Small NetFlow Solution

The three small tiers in Flows per Second:

- 1,000
- 5,000
- 10,000

| Dashboard Server VM                 | DS9 NetFlow Collector VM |                                                      |          |
|-------------------------------------|--------------------------|------------------------------------------------------|----------|
| Cores                               | 12                       | Cores                                                | 16       |
| Memory GB                           | 32                       | Memory                                               | 64       |
| Disc Storage GB                     | 500                      | Disc 1 OS in GB                                      | 250      |
| SSD provisioned as Thick Eager Zero |                          | Disc 2 Storage in GB                                 | 500      |
|                                     |                          | All Discs must be SSDs and Provisioned<br>Eager Zero | as Thick |

### 3.3.2. Medium NetFlow Solution

Two medium tiers in Flows per Second:

- > 10,000 but <= 25,000
- > 25,000 but <= 50,000

| Dashboard Server VM                 | DS9 NetFlow Collector<br>Bare Metal Server (Dell R740 or Equiv | /alent)                               |     |
|-------------------------------------|----------------------------------------------------------------|---------------------------------------|-----|
| Cores                               | 16                                                             | Cores                                 | 16  |
|                                     |                                                                | CPU Needs to be Intel Gold or better. |     |
| Memory GB                           | 64                                                             | Memory                                | 196 |
| Disc Storage GB                     | 500                                                            | Disc 1 OS in GB                       | 250 |
| SSD provisioned as Thick Eager Zero |                                                                | Disc 2 Storage in TB                  | 1,5 |
|                                     |                                                                | Read Intensive SSDs required          |     |
|                                     |                                                                | Dual Intel 10GB NIC                   | 1   |
|                                     |                                                                | Intel Quad 1GB NIC                    | 1   |
|                                     |                                                                | iDRAC Enterprise or Equivalent        |     |
|                                     |                                                                | Dual Power Supplies                   |     |

### 3.3.3. Large NetFlow Solution

Two large tiers in Flows per Second:

- > 50,000 but <= 100,000
- > 100,000 but <= 200,000

Note: The DS9 Collector requires a minimum of 2 Bare Metal Servers to collect this volume in one location.

| Dashboard Server VM                 | DS9 NetFlow Collector<br>Bare Metal Server 1 (Dell R740 or Equ | ivalent)                                         |          |
|-------------------------------------|----------------------------------------------------------------|--------------------------------------------------|----------|
| Cores                               | 16                                                             | Cores<br>CPU Needs to be Intel Gold or better.   | 16       |
| Memory GB                           | 64                                                             | Memory                                           | 196      |
| Disc Storage GB                     | 500                                                            | Disc 1 OS in GB                                  | 250      |
| SSD provisioned as Thick Eager Zero |                                                                | Disc 2 Storage in TB                             | 3        |
|                                     |                                                                | Read Intensive SSDs required                     |          |
|                                     |                                                                | Dual Intel 10GB NIC                              | 1        |
|                                     |                                                                | Intel Quad 1GB NIC                               | 1        |
|                                     |                                                                | iDRAC Enterprise or Equivalent Dual Pov<br>plies | ver Sup- |
|                                     |                                                                | Dual Power Supplies                              |          |

| Bare Metal Server 2 (Dell R740 or Equ          | ivalent) |
|------------------------------------------------|----------|
| Cores<br>CPU Needs to be Intel Gold or better. | 16       |
| Memory                                         | 196      |
| Disc 1 Storage in TB                           | 3        |
| Disc 2 Storage in TB                           | 3        |
| Disc 3 Storage in TB                           | 3        |
| Read Intensive SSDs required                   |          |
| Dual Intel 10GB NIC                            | 1        |
| Intel Quad 1GB NIC                             | 1        |
| iDRAC Enterprise or Equivalent Dual Pouplies   | ver Sup- |
| Dual Power Supplies                            |          |

#### Note:

• Larger than 200K flows per second requires special pricing and configuration.

• Distributed DS9 collection is available. This may reduce the compute required at each collection location.

## 3.4. Raptor Call Path Generation VM Sizing Specifications

### 3.4.1. Raptor Server

| Size          | Cores<br>(vCPU) | CPU<br>Spec<br>(Ghz) | Memory<br>(Gb) | Storage<br>(Gb) | Network |
|---------------|-----------------|----------------------|----------------|-----------------|---------|
| Per<br>Server | 1               | 2                    | 2              | 30              | 100MB   |

### 3.4.2. Raptor Client

| Size       | Cores<br>(vCPU) | CPU<br>Spec<br>(Ghz) | Memory<br>(Gb) | Storage<br>(Gb) | Network |
|------------|-----------------|----------------------|----------------|-----------------|---------|
| Per client | 1               | 2                    | 2              | 30              | 100MB   |

## 3.5. Cloud Installation

The VMWare specification and requirements for each product can be used as guidelines when preparing for cloud installations.

For example, for the example minimum sizes below, the VM specifications are best matched by the cloud VM types indicated:

Google Cloud products

| Product    | Size              | Cloud VM Specification |
|------------|-------------------|------------------------|
| Arbitrator | < 5k users        | n2-standard-8          |
| Dashboard  | < 10k users       | n2-standard-8          |
| Raptor     | N/A               | custom                 |
| DS-9       | < 1,000 flows/sec | n2d-standard-16        |

Amazon Web Services

| Product    | Size              | Cloud VM Specification |
|------------|-------------------|------------------------|
| Arbitrator | < 5k users        | t2.2xlarge             |
| Dashboard  | < 10k users       | t2.2xlarge             |
| Raptor     | N/A               | t2.small               |
| DS-9       | < 1,000 flows/sec | m6g.4xlarge            |

Microsoft Azure

| Product    | Size              | Cloud VM Specification |
|------------|-------------------|------------------------|
| Arbitrator | < 5k users        | B8ms                   |
| Dashboard  | < 10k users       | B8ms                   |
| Raptor     | N/A               | B1ms                   |
| DS-9       | < 1,000 flows/sec | D16 v5                 |

# 4. Port Requirements

## 4.1. Arbitrator and Dashboard System Connectivity

This table includes connectivity requirements between Insights Arbitrator, Reporting Dashboard, as well as connectivity between these and the following: VOSS Automate, NTP, DNS and AD.

| Source                                                      | Destination                               | Port / protocol                                                                                    | Notes                                                                                                    |
|-------------------------------------------------------------|-------------------------------------------|----------------------------------------------------------------------------------------------------|----------------------------------------------------------------------------------------------------|
| Arbitrator Server / Dash-<br>board Server                   | Arbitrator Server / Dash-<br>board Server | 5432, 5433, 5000, 60514,<br>64514, 64515, 65515,<br>65516, 64005, 64004,<br>62009, 62010 (all TCP) | Note: Intra-system com-<br>munication and queries –<br>Bi-directional                                                                         |
| Arbitrator Server                                           | Arbitrator Server                         | 62002, 62003, 62004,<br>62005, 62006,<br>11501,30501, 30503,<br>40501, 40503 (all TCP)             | Note: VOSS Fabric TLS<br>tunnel Connection Ports<br>– Bi-directional between<br>Customer systems and<br>NOC systems for event for-<br>warding |
| Arbitrator Server / Dash-<br>board Server                   | Network Resources (NTP, DNS)              | 53, 123 UDP                                                                                        | Time and DNS                                                                                                    |
| Client PC – GUI Interface<br>and CLI Management Ac-<br>cess | Arbitrator Server / Dash-<br>board Server | 443, 8443, 22, 80 TCP                                                                              | User Interface Access                                                                                                    |
| VOSS Automate                                               | Dashboard Server                          | 27020                                                                                              | Database access                                                                                                    |
| Arbitrator Server / Dash-<br>board Server                   | AD                                        | 389 636 TCP UDP                                                                                    | Authentication                                                                                                    |

# 4.2. Cisco UC Monitoring System Connectivity

| Source                         | Destination                                | Port / protocol                               | Notes                                                  |
|--------------------------------|--------------------------------------------|-----------------------------------------------|--------------------------------------------------------|
| Monitored Cisco UC sys-<br>tem | Correlation Server / Dash-<br>board Server | 514 tcp/udp, 22 tcp, 162 udp                  | Cisco syslog, snmp trap,<br>CDR/CMR file transfer      |
| Correlation Server             | Monitored Cisco UC sys-<br>tem             | 443 tcp, 8443 tcp, 22 tcp,<br>21 tcp, 161 udp | Correlation server AXL<br>query, ssh and snmp<br>query |

# 4.3. MS Teams System Connectivity

| Source                                                      | Destination                                | Port / protocol       | Notes                                                            |
|-------------------------------------------------------------|--------------------------------------------|-----------------------|------------------------------------------------------------------|
| MS Teams - Cloud Agent                                      | Cloud Arbitrator                           | 443 tcp               | Collects data from the MS<br>Teams Tenant to the arbi-<br>trator |
| Cloud Arbitrator                                            | Dashboard Server                           | 5432 tcp              | Pushes data to the dash-<br>board to display dash-<br>board data |
| Client PC – GUI Interface<br>and CLI Management Ac-<br>cess | Correlation Server / Dash-<br>board Server | 443, 8443, 22, 80 TCP | User Interface Access                                            |

## 4.4. NetFlow and DS9 Monitoring System Connectivity

### 4.4.1. Communication ports between NetFlow Source and DS9

| Source            | Destination    | Protocol | Port | Direction      | Description           |
|-------------------|----------------|----------|------|----------------|-----------------------|
| NetFlow<br>Source | DS9            | UDP      | 4739 | Unidirectional | IPFIX (Optional)      |
| NetFlow<br>Source | DS9            | UDP      | 2055 | Unidirectional | NetFlow v9 (Optional) |
| NetFlow<br>Source | DS9            | UDP      | 9996 | Unidirectional | NetFlow v5 (Optional) |
| NetFlow<br>Source | DS9            | UDP      | 6343 | Unidirectional | Sflow v5 (Optional)   |
| DS9               | NetFlow Source | UDP      | 161  | Unidirectional | SNMP queries          |

# 4.4.2. Communication ports between Dashboard Server Users and Dashboard Server

| Source             | Destination         | Protocol | Port | Direction      | Description        |
|--------------------|---------------------|----------|------|----------------|--------------------|
| Dashboard<br>users | Dashboard<br>Server | ТСР      | 443  | Unidirectional | HTTPS (GUI access) |

### 4.4.3. Communication ports between the DS9 Server and Dashboard Server

Unless the DS9 and Dashboard Servers are located in the same subnet, system administrators need to ensure the following network ports are open between these two components.

| Source              | Destination      | Protocol | Port | Direction      | Description                     |
|---------------------|------------------|----------|------|----------------|---------------------------------|
| Dashboard<br>Server | DS9              | ТСР      | 5432 | Unidirectional | Data respository access         |
| Dashboard<br>Server | DS9              | ТСР      | 8082 | Unidirectional | Data respository access         |
| Dashboard<br>Server | DS9              | ТСР      | 443  | Unidirectional | DS9 System Stats and management |
| DS9                 | Dashboard Server | UDP      | 514  | Unidirectional | DS9 System Logs                 |

#### 4.4.4. Communication ports that are required for remote management purposes

| Source      | Destination         | Protocol | Port | Direction      | Description                               |
|-------------|---------------------|----------|------|----------------|-------------------------------------------|
| Admin users | DS9                 | ТСР      | 22   | Unidirectional | SSH (remote CLI access) and file transfer |
| Admin users | Dashboard<br>Server | ТСР      | 22   | Unidirectional | SSH (remote CLI access) and file transfer |
| Admin users | Dashboard<br>Server | TCP      | 443  | Unidirectional | WEB access                                |

## 4.5. VOSS Automate Port Usage

VOSS Automate port usage for each node type:

| Protocol   | Ports                       | WebProxy<br>node | Application node | Database<br>node |
|------------|-----------------------------|------------------|------------------|------------------|
| ssh / sFTP | TCP 22                      | X                | Х                | X                |
| http       | TCP 80                      | Х                | Х                |                  |
| https      | TCP 443, 8443               | Х                | Х                |                  |
| snmp       | TCP/UDP 161, 162            | Х                | Х                | Х                |
| mongodb    | TCP 27017, 27030            |                  | Х                |                  |
| mongodb    | TCP 27019, 27020            |                  |                  | Х                |
| LDAP       | TCP/UDP 389 (63<br>TLS/SSL) | 6                | X                |                  |
| NTP        | UDP 123                     |                  | Х                |                  |
| SMTP       | TCP25                       |                  | Х                | Х                |

# 4.6. Skype for Business Monitoring System Connectivity

| Source                                         | Destination                                                 | Port / protocol                               | Notes                                                                                                    |  |  |
|------------------------------------------------|-------------------------------------------------------------|-----------------------------------------------|----------------------------------------------------------------------------------------------------|--|--|
| VOSS Forwarder installed<br>on Windows Machine | Customer SfB Monitoring<br>Server (SQL)                     | 1433                                          | Collection of CDR/QoS<br>Data. SfB monitoring<br>server is typically de-<br>ployed on the SfB Front-<br>End Server (Option 1)          |  |  |
| VOSS Forwarder installed<br>on Windows Machine | Separate Customer SfB<br>Reporting Server - QoE<br>DB (SQL) | 1433                                          | Collection of CDR/QoS<br>Data from the Reporting<br>(QoE) Server that is a<br>replication of the SfB Mon-<br>itoring Server (Option 2) |  |  |
| VOSS Forwarder installed<br>on Windows Machine | Arbitrator Correlation                                      | 62009-62010, 514                              | Management and Syslog<br>Traffic                                                                                                    |  |  |
| VOSS Forwarder installed<br>on Windows Machine | Dashboard / Reporting                                       | 62009-62010, 5432-5433,<br>80, 443, 514, 1194 | Management and Syslog<br>Traffic                                                                                                    |  |  |
| SfB Monitoring Server                          | Dashboard / Reporting                                       | 1433                                          | SQL Transactional Data<br>Replication                                                                                                  |  |  |
| SfB Monitoring Server                          | Arbitrator Correlation                                      | 80, 443                                       | SDN Traffic                                                                                                    |  |  |
| SfB Monitoring Server                          | Dashboard / Reporting                                       | 80, 443                                       | SDN Traffic                                                                                                    |  |  |

# 4.7. Avaya Call Manager Connectivity

| Source             | Destination         | Port / protocol | Notes                                 |
|--------------------|---------------------|-----------------|---------------------------------------|
| Avaya Call Manager | Insights Arbitrator | 9000 TCP        | To stream CDRs to the ar-<br>bitrator |

# 5. Deploy and Networking Setup

## 5.1. Deploy and VM Installation

### 5.1.1. Base Install and Configuration

This procedure installs the base system, and involves the following tasks:

- · Download the OVA.
- · Deploy the OVA.
- Run the VM.
- Log in as admin.
- · Change your password.
- Configure network settings.
- 1. Download the OVA for your system to a directory accessible by the VM client.
- 2. Deploy the OVA:
  - 1. Select the downloaded OVA file, and choose a VM name.

| 1 Select creation type      | Select creation type                             |
|-----------------------------|--------------------------------------------------|
| 2 Select OVF and VMDK files | How would you like to create a Virtual Machine?  |
| 3 Select storage            |                                                  |
| 4 License agreements        |                                                  |
| 5 Deployment options        | Create a new virtual machine                     |
| 6 Additional settings       | Deploy a virtual machine from an OVF or OVA file |
| 7 Ready to complete         | Peolister on existing virtual machine            |

2. Configure storage settings via the **Select storage** menu, based on the recommended hardware specifications for the required configuration.

See the VMWare Specification and Requirements for your system.

3. Configure the network mappings based on the recommended hardware specifications for the required configuration.

See the VMWare Specification and Requirements for your system.

3. Run the VM, and monitor installation of the packages (this may take some time).

| [nfo: | install_package | Unpacking | /mnt/cd/pkg/iana-etc.lxp     |
|-------|-----------------|-----------|------------------------------|
| [nfo: | install_package | Unpacking | /nnt/cd/pkg/nan-pages.lxp    |
| Info: | install_package | Unpacking | /nnt/cd/pkg/attr.lxp         |
| Info: | install_package | Unpacking | /mnt/cd/pkg/bc.lxp           |
| Info: | install_package | Unpacking | /nnt/cd/pkg/berkeley-db.lxp  |
| Info: | install_package | Unpacking | /mnt/cd/pkg/bglibs.lxp       |
| Info: | install_package | Unpacking | /mnt/cd/pkg/bridge-utils.lxp |
| Info: | install_package | Unpacking | /mnt/cd/pkg/dhcpcd.lxp       |
| Info: | install_package | Unpacking | /mnt/cd/pkg/diffutils.lxp    |
| Info: | install_package | Unpacking | /nnt/cd/pkg/dnapi.lxp        |
| Info: | install_package | Unpacking | /mnt/cd/pkg/ethtool.lxp      |
| Info: | install_package | Unpacking | /mnt/cd/pkg/expat.lxp        |
| Info: | install_package | Unpacking | /nnt/cd/pkg/gnp.lxp          |
| Info: | install_package | Unpacking | /mnt/cd/pkg/lsof.lxp         |
| Info: | install_package | Unpacking | /nnt/cd/pkg/ndadm.lxp        |
| [nfo: | install_package | Unpacking | /mnt/cd/pkg/ncurses.lxp      |
| Info: | install_package | Unpacking | /mnt/cd/pkg/net-tools.lxp    |
| Info: | install_package | Unpacking | /nnt/cd/pkg/patch.lxp        |
| [nfo: | install_package | Unpacking | /mnt/cd/pkg/paxctl.lxp       |
| Info: | install_package | Unpacking | /nnt/cd/pkg/per1-SSLeay.lxp  |
| Info: | install_package | Unpacking | /mnt/cd/pkg/popt.lxp         |
| [nfo: | install_package | Unpacking | /mnt/cd/pkg/speex.lxp        |
| [nfo: | install_package | Unpacking | /mnt/cd/pkg/strace.lxp       |
| Info: | install_package | Unpacking | /mnt/cd/pkg/tar.lxp          |
|       |                 |           |                              |
|       |                 |           |                              |

Once all packages are installed, the VM is automatically powered off, confirmed via the auto-poweroff message on the console.

| BHCPDISCOVER on eth0 to 255.255.255.255  | port | 67   |
|------------------------------------------|------|------|
| DHCPDISCOVER on eth0 to 255.255.255.255  | port | 67   |
| DHCPDISCOVER on eth0 to 255.255.255.255  | port | 67   |
| DHCPDISCOVER on eth0 to 255.255.255.255  | port | 67   |
| DHCPDISCOVER on eth0 to 255.255.255.255  | port | 67   |
| DHCPDISCOVER on eth0 to 255.255.255.255  | port | 67   |
| DHCPDISCOVER on eth0 to 255.255.255.255  | port | 67   |
| DHCPDISCOVER on eth0 to 255.255.255.255  | port | 67   |
| No DHCPOFFERS received.                  |      |      |
| Unable to obtain a lease on first try.   | Exit | ing. |
| useradd: user 'ad∺in' already exists     |      |      |
| amount: /mnt/target/dev: device is busy, | 11.  |      |

The system reboots. Wait until you see the **About** console, which displays placeholder values for hostname, version, license, days licensed and remaining, and so on.

About Hostname: <hostname> Version: <version> Theme: <theme> Flavor:

(continues on next page)

(continued from previous page)

```
License: NNNNN-NNNNN-NNNNN-NNNNN
Days Licensed: nnnnn
Days Remaining: nnnnn
Product Key:
Website: <website>
Kernel: Linux n.nn.nn-lxt-3 x86_64 GNU/Linux
<hostname> login:
```

4. Log in:

• On the **About** console, at <hostname> login:, log in as admin. For the password, use the last 10 characters of the value at License, *excluding the dash*.

**Important:** The **License** key value is *only* displayed on the **About** console. When you *ssh* in, it is not visible, thus, you must copy the admin password from the **About** console.

• Once logged in, the Administration menu displays (the image displays an example for DS9):

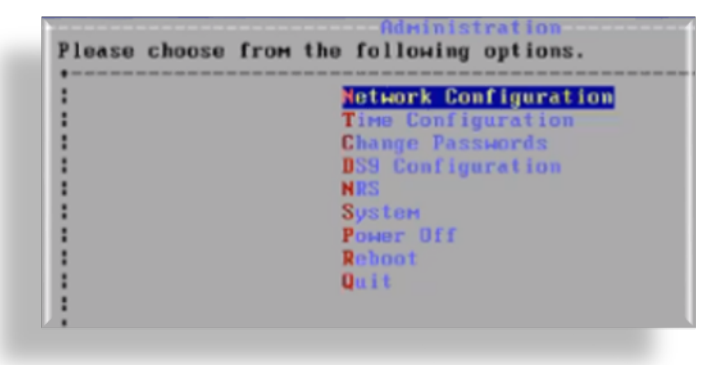

5. Change your password:

On the Administration menu, select Change Passwords, then change your password.

#### Note:

- · It is strongly recommended that you change your password immediately.
- The Reset GUI admin user option on the allows for this admin user's password reset.

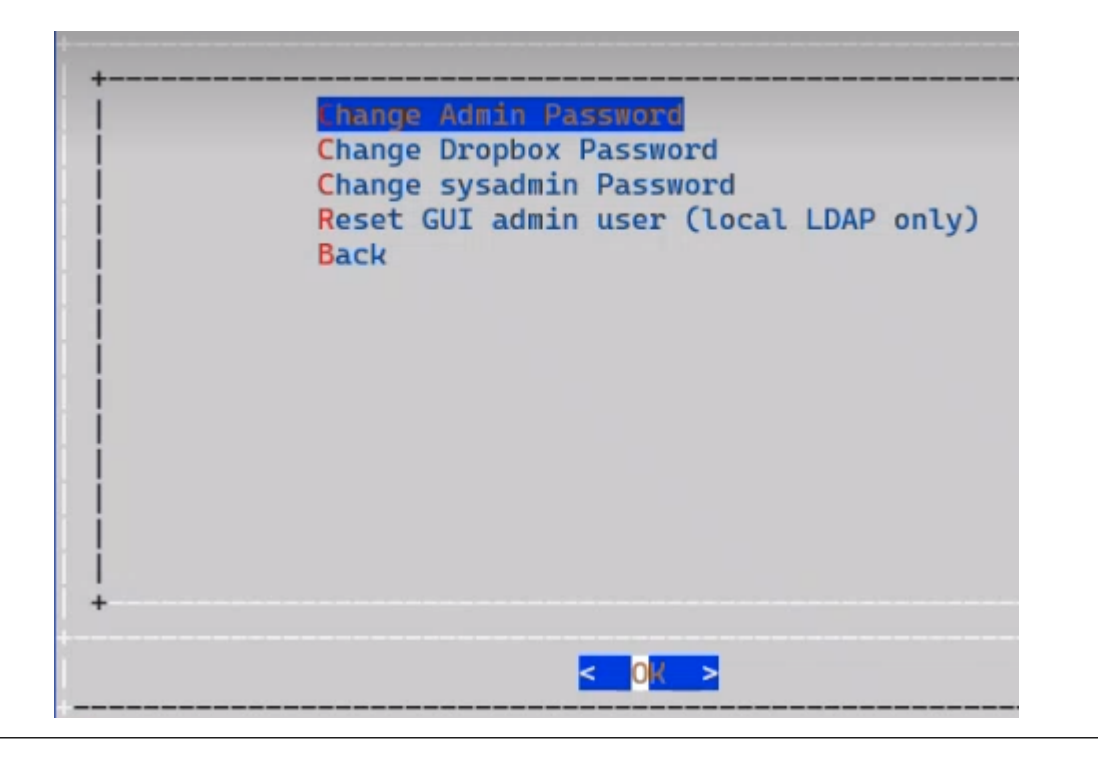

- 6. Configure network settings:
  - 1. On the Administration menu, select Network Configuration.
  - 2. Configure interface settings via the Interface Settings menu:
    - 1. Select the relevant interface.

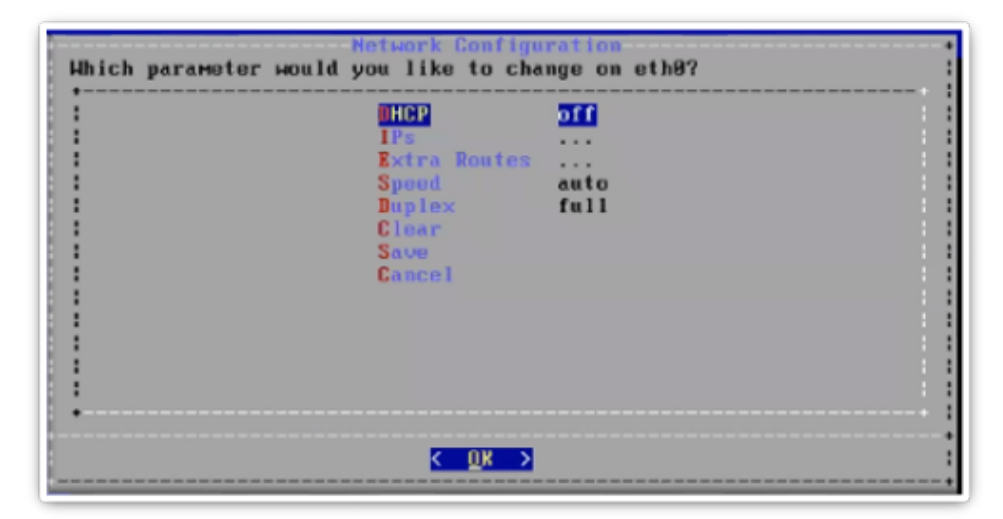

2. Select **IPs**, then set the IP address and netmask in the format nn.nn.nn/24, and save your changes.

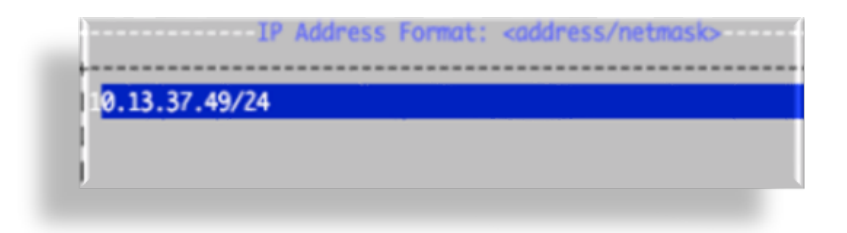

3. Configure the default gateway via the **Extra Routes** menu.

| Which parameter would | Network Configu<br>you like to cha  | nge on eth0? |
|-----------------------|-------------------------------------|--------------|
|                       | HCP<br>1Ps<br>Extra Routes<br>Spood | auto         |
|                       | Duplex<br>Clear<br>Save<br>Cancel   | full         |
|                       |                                     |              |
| •                     | <u>&lt; 0</u> k >                   |              |

- Use the following format for the entry: default <gateway IP address>
- The word *default* is required. For additional route entries use the *<subnet> < gateway>* format. Similar to what would be done on a Linux system at the CLI.

| (Yes) (No)                                                             |  |
|------------------------------------------------------------------------|--|
|                                                                        |  |
|                                                                        |  |
|                                                                        |  |
|                                                                        |  |
| Configuring eth0.<br>Cannot advertise duplex full                      |  |
| Cannot set new settings: Operation not supported<br>not setting duplex |  |
| not setting autoneg                                                    |  |
| Cannot set new settings: Operation not supported                       |  |
| not setting duplex                                                     |  |
| not setting autoneg                                                    |  |
| Notifying network services of new parameters.                          |  |

4. Configure DNS settings via the DNS Settings menu:

1. Select DNS Servers.

|    | Default Search Domains |
|----|------------------------|
| 1  | Catta .                |
| 1  | Cancel                 |
| i. |                        |
|    |                        |
|    |                        |
| i  |                        |
| 1  |                        |
|    |                        |
|    |                        |
| ÷  |                        |
|    |                        |

2. Add the IP address for each DNS server, one per line, then click **OK**.

| +                                                                                                    |  |
|----------------------------------------------------------------------------------------------------|--|
|                                                                                                    |  |
|                                                                                                    |  |
| 8.8.8.8                                                                                                    |  |
|                                                                                                    |  |
|                                                                                                    |  |
|                                                                                                    |  |
|                                                                                                    |  |
|                                                                                                    |  |
|                                                                                                    |  |
|                                                                                                    |  |
|                                                                                                    |  |
|                                                                                                    |  |
| i de la companya de la companya de la companya de la companya de la companya de la companya de la companya de l |  |
| i i i i i i i i i i i i i i i i i i i                                                                           |  |
| +                                                                                                    |  |
|                                                                                                    |  |
| < OK > <cancel></cancel>                                                                                        |  |
|                                                                                                    |  |

3. Click Save.

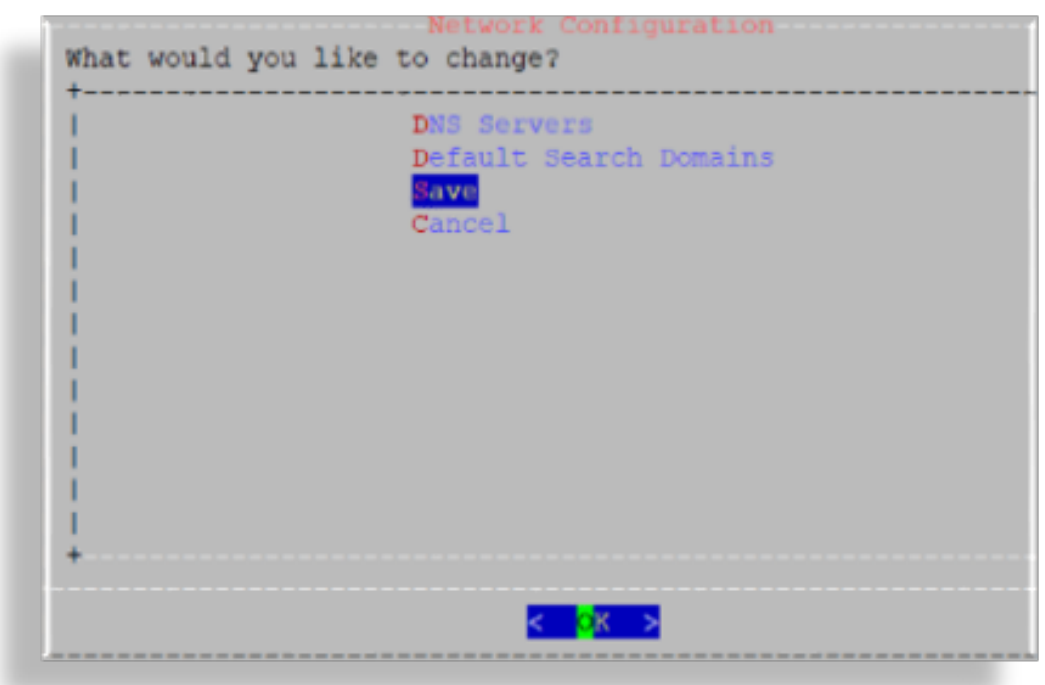

5. Configure the hostname via the **Hostname** menu, then save to trigger the update.

The console displays a message, *Updating hosts*. This setup may take a few minutes.

|  | Interface Sottings<br>DNS Settings<br>Hostname<br>Apache Certs<br>Apache Config<br>SSH Config<br>FTPD Config<br>Quit |  |
|--|----------------------------------------------------------------------------------------------------|--|
|--|----------------------------------------------------------------------------------------------------|--|

#### 6. Update SSL ciphers via the **Apache Config** menu.

SSLCipherSuite HIGH: !MEDIUM: !ADH: !LOW

#### Note:

- SSLCipherSuite defaults to HIGH encryption.
- For SSLProtocol, only TLSv1.2 is supported.
- OpenLDAP defaults to HIGH encryption.
- OpenSSH does not support weak ciphers.

|  | DNS Settings<br>Hostname<br>Apache Certs<br>Apache Config<br>SSHD Config<br>FTPD Config<br>Quit |  |
|--|-------------------------------------------------------------------------------------------------|--|
|--|-------------------------------------------------------------------------------------------------|--|

7. Configure SSH settings via the SSH Config.

Custom entries can be added, if required. The following entries have been added:

```
kexalgorithms
diffie-hellman-group14-sha1
diffie-hellman-group-exchange-sha1
hostkeyalgorithms
ssh-rsa
```

8. Configure SSHD via the SSHD Config menu.

#### Note:

- Multi-line entries can be added, if required. For example, for CUCM v11.5 support, see: *Multi-line CUCM Cipher Support*.
- This step is relevant *only* to an Insights Assurance solution and its integration with Cisco UC systems. This step is *not* relevant to the DS9 and Insights NetFlow solution.
- 9. Enable/disable FTPD or restart the FTPD daemon:
  - 1. On the Administration menu, select Network Configuration.
  - 2. Select FTPD Config.

Important: On new installs, the FTPD daemon is disabled by default.

It is strongly recommended that the FTPD daemon remains disabled, unless there is a good reason you need to use it. It has been seen that enabling the FTPD daemon may introduce a system vulnerability.

FTPD is typically *only* required in rare situations, where FTP is the only way to transfer files to the server. Instead of using FTPD, it is recommended that you use the drop account with SCP or SFTP.

|  | <mark>Disable FTPD</mark><br>Restart FTPD<br>Back | 1 |  |
|--|---------------------------------------------------|---|--|
|  |                                                   |   |  |
|  |                                                   |   |  |
|  |                                                   |   |  |

- 7. Base system installation is now complete. Select **Quit** to exit the **Administration** menu on the console.
  - Continue with product registration, and with the configuration of your system through the GUI:
    - Insights Dashboard

See the VOSS Automate Database Setup section in the VOSS Insights Install Guide.

 Insights Arbitrator (relevant only to an Insights Assurance solution and its integration with Cisco UC systems)

See the Install Arbitrator System section in the VOSS Insights Install Guide.

Insights DS9

**Note:** Prior to opening the DS9 GUI, reboot the system.

See the DS9 Product Registration and Configuration on the Dashboard section in the VOSS Insights DS9 for NetFlow Install Guide.

### 5.1.2. Multi-line CUCM Cipher Support

This section provides details for the use of the SSHD Config menu option.

**Note:** This section is not relevant to the DS9 and Insights NetFlow solution. This solution is relevant only to an Insights Assurance solution and its integration with Cisco UC systems.

You can copy the keys into the screen in a comma separated list (without spaces).

For CUCM v11.5 support:

# 6. Database and System Setup

# 6.1. Install Arbitrator System

### 6.1.1. Policy Configuration Files

Polices are a modular groupings of correlation rules, actions, and response procedures that define how to respond to certain situations that happen on the monitored systems. Policies are usually system and manufacturer specific but can contain custom scripts for actions and response procedures. Each policy will also contain several correlation rules that are designed to create Alerts based on the best practices of that particular system manufacturer.

The configuration files in this table are installed at the end of the installation process. The table describes the purpose of the components:

| Component                | Purpose                                                                                                    | Filename                                                                                                    |
|--------------------------|----------------------------------------------------------------------------------------------------|----------------------------------------------------------------------------------------------------|
| Controls                 | <ul> <li>Controls are actions that the system can automate, user actions to support data collection, analysis before presenting to an operational user as an alert to help reduce user input and provide information and actions faster.</li> <li>Turn an alarm a different color</li> <li>Push alert to another system such as dashboard server or a correlation server</li> <li>Auto acknowledge alarms</li> <li>Email the alert to a destination</li> <li>Create a ticket with ServiceNow</li> <li>Pre scripted action based on a response</li> <li>Other options that can be developed:</li> <li>Using API send the data to another destination</li> <li>Interact with another system</li> <li>Run a script to collect additional information</li> <li>Run a script with actions to change state or configuration</li> </ul> | STDCONTROLS.lxcfg                                                                                                    |
| Probes                   | A script to poll a system to collect data from a<br>remote system. This is important if the data<br>required can't be streamed from a system to<br>the Arbitrator to be consumed, the Arbitrator<br>and collect data remotely by periodic probing<br>of the system. Examples of probes that collect<br>• AXL<br>• API<br>• CLI                                                                                                    | StandardDeploymentProbes.lxcfg<br>PROBES.lxcfg                                                                                  |
| Response proce-<br>dures | Contains group of controls that are assigned to the policies.                                                                                                    |                                                                                                    |
| Policies                 | A set of rules for the data that is turned into<br>an alert. It enables an alert to be generated<br>and defines the alarm ID and the content of<br>the alarm that gets presented to a user.                                                                                                    | SiteStats_08122020.lxcfg<br>POLICIESUCCE221020.lxcfg<br>POLICIESCUCM221020.lxcfg<br>POLICIESCUCIMP221020.lxcfg<br>PINGMON.lxcfg |

### 6.1.2. Installation Steps

- 1. Log in to the Arbitrator: admin/admin
- 2. Click the Wrench icon.

🛶 🍾 🔒 admin

3. Click on the icon shown below

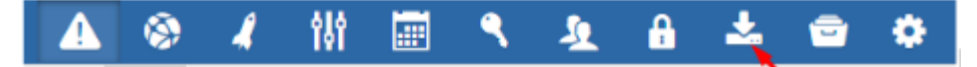

4. Click Import,

| RT Export | Import |                               |                            |          |
|-----------|--------|-------------------------------|----------------------------|----------|
|           |        | Load a configuration package: | Choose file No file chosen | 🚯 Upload |
|           |        |                               |                            |          |
|           |        |                               |                            |          |
|           |        |                               |                            |          |
|           |        |                               |                            |          |

5. Click **Choose file**, then select your file and click **OK**.

| K BCX      | > Policy V O Sea         | rch Policy       | ٩         |                                                                  |
|------------|--------------------------|------------------|-----------|------------------------------------------------------------------|
| New folder |                          |                  |           | 🌮 VOSS Partner Portal 🔜 BT CR 🦲 Engineering 🕒 Best JSON Viewer a |
| ts 🖈 ^     | Name                     | Date modified    | Туре      | 📩 💼 🔅                                                            |
| ive F 🖈    | policyStandardBuild.kcfg | 15/03/2020 21:15 | LXCFG Fi  | Load a configuration package: Choose file No file chosen         |
| mers 🗸 🗸   |                          |                  | >         |                                                                  |
| File nam   | e: Al                    | Open Can         | v<br>icel |                                                                  |

- 6. Ensure the name of the file you selected displays adjacent to Choose file, then click Upload.
- 7. Once the file has uploaded click Import.
- 8. Repeat this procedure for the following:
  - Controls
  - Probes
  - Response Procedures
  - Policies
  - See: Policy Configuration Files

## 6.2. Set up Arbitrator to Arbitrator Communication

|  | Log in as admin on tl | e central/lead | arbitrator and go to | VPN Server | Configuration |
|--|-----------------------|----------------|----------------------|------------|---------------|
|--|-----------------------|----------------|----------------------|------------|---------------|

| he stor Network Configuration                   |     |
|-------------------------------------------------|-----|
| Time Configuration                              |     |
| Advanced ARB Options                            |     |
| Arbitrator Backup Restore                       |     |
| Change Arbitrator Branding                      |     |
| <sup>v dont</sup> Change <sup>a</sup> Passwords |     |
| Fix Corrupt Ndx                                 |     |
| LayerX Upgrade                                  |     |
| Resize Disk                                     |     |
| Restart openldap                                |     |
| VPN Client Configuration                        |     |
| VPN Server Configuration                        |     |
| VPN Server Connections                          |     |
|                                                 | 81% |

Then Clear Fabric Configuration, then reset this up:

- a. Set the Organization name
- b. Set The Public Ip Address (this is the address of the Arbitrator)
- c. Set Authorized Client Port to 62003
- d. Set the Negotiation Port to 62004
- e. Set the VPN Subnet (to a number between 1 and 150)
- f. Set the Ethernet Interface Number (Usually 0)

As shown in the example below:

| +LayerX System Config                                    | juration+      |
|----------------------------------------------------------|----------------|
| Please choose from the following option                  | is. l          |
| ly <del>tiog are out they dont want that</del>           | +              |
| I Organization Name                                      | LAYERX         |
| I Public Address                                         | 192.168.103.17 |
| lollike on the p <b>Authorized Client Port</b>           | 62003 I        |
| I Negotiation Port                                       | 62004 I        |
| I I VPN Subnet                                           | 2              |
| 1 <sup>3</sup> 1 <sup>38</sup> Ethernet Interface Number | 0              |
| I I Clear Fabric Configuration                           |                |
| Done Done                                                |                |
|                                                          |                |
| I all syslog that touy made or are you using the for     | ward action    |
| 1.1                                                      |                |
|                                                          |                |
|                                                          |                |
| lr +                                                     | +              |
| +                                                        | 4              |
| < 0K >                                                   |                |
| +                                                        | +              |

On the subordinate Arbitrator log in as admin and navigate to VPN Client Configuration

| Please choose from the following options.                                                                                                    | on Consumed nost CPt                                                                                                    |
|----------------------------------------------------------------------------------------------------|----------------------------------------------------------------------------------------------------|
| I       Network Configuration         Time Configuration       Time Configuration         I       Advanced ARB Options         I       Arbitrator Backup Restor         I       Change Arbitrator Brand         I       Change Passwords         I       Fix Corrupt Ndx         I       LayerX Upgrade | Consume<br>Consume<br>Con |
| I       Restize Disk         I       Restart openIdap         I       VPN Client Configuration         I       VPN Server Configuration         I       VPN Server Connections         +V(+)       < 0K >                                                                                               | on<br>on<br>ed ~ Startod  <br>   <br>   <br>   <br>   <br>   <br>   <br>                                                                                                    |

- 1. Clear Fabric Configuration to remove any remnants of other tunnels
- 2. Then set the Server Address as the IP address of the Central/Lead Arbitrator
- 3. Ensure the Negotiation Port is set as 62004
- 4. Click Done.
- A Tunnel will now be set up between the Arbitrators.

You can check this by running the following commands in CLI when logged in as root:

| root@dha | <b>1rb1:~</b> # | netstat -ne   grep 3050 |                   |             |   |          |
|----------|-----------------|-------------------------|-------------------|-------------|---|----------|
| tcp      | 0               | 0 169.254.5.1:30501     | 169.254.5.6:18880 | TIME_WAIT   | 0 | 0        |
| tcp      | 0               | 0 169.254.5.1:30501     | 169.254.5.6:18920 | ESTABLISHED | 0 | 13090739 |
| tcp      | 0               | 0 169.254.5.1:30501     | 169.254.5.6:18866 | TIME_WAIT   | 0 | 0        |
| tcp      | 0               | 0 169.254.5.1:23238     | 169.254.5.6:30503 | TIME_WAIT   | 0 | 0        |
| tcp      | 0               | 0 169.254.5.1:30501     | 169.254.5.6:18896 | TIME_WAIT   | 0 | 0        |
| tcp      | 0               | 0 169.254.5.1:23280     | 169.254.5.6:30503 | ESTABLISHED | 0 | 13097174 |
| tcp      | 0               | 0 169.254.5.1:23166     | 169.254.5.6:30503 | TIME_WAIT   | 0 | 0        |
| root@dha | arb1:~#         |                         |                   |             |   |          |

The tunnel is setup using 169.253.x.x addresses:

| root@dha | arb1:~# | netstat -ne   grep 6200 |                     |               |         |
|----------|---------|-------------------------|---------------------|---------------|---------|
| tcp      | 0       | 0 192.168.58.42:62003   | 192.168.58.38:37680 | ESTABLISHED 0 | 8520558 |
| tcp      | 0       | 0 127.0.0.1:50688       | 127.0.0.1:62009     | ESTABLISHED 0 | 24342   |
| tcp      | 0       | 0 127.0.0.1:62009       | 127.0.0.1:50688     | ESTABLISHED 0 | 19387   |
| root@dha | arb1:~# |                         |                     |               |         |

To set Alerts to be forwarded from the subordinate Arbitrators to the Central/Lead Arbitrator:

• On the Subordinate Arbitrator go to Response Procedures in the config area of the GUI:

| Methods                                            |                     |           |                                           |
|----------------------------------------------------|---------------------|-----------|-------------------------------------------|
| Control                                            | Type: LinkIPToAlert |           | ø                                         |
| Destination: NZ Z<br>2. Insert the name of the Cer | ıtral ARB           | As Event? | Click here<br>then click save<br>s ticked |
| - <b>+</b> Email                                   | + Control + Forw    | arder     | 1. Click Forwarder to add                 |

# 7. Certificates

### 7.1. Add or Update Certificates

Users can now update SSL Certificates and SSL keys from the Admin console menu.

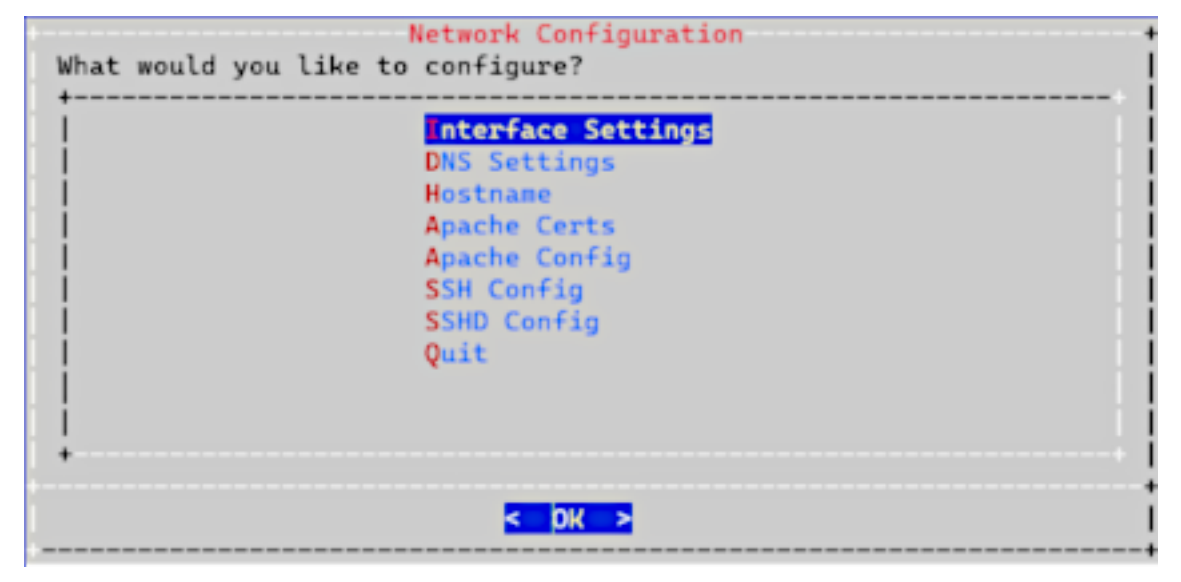

### 7.1.1. Add Certificates

To add your own certificate, you will need both the certificate and private key.

- 1. SSH to the system using admin account
- 2. Select Network Configuration
- 3. Select Apache Certs
- 4. Select Insert Cert
- 5. Paste in customer certificate

A certificate has the following header and footer

```
--BEGIN CERTIFICATE--
```

```
--END CERTIFICATE--
```

| MIIDaTCCAL  | <b>GAWIBAGIJA</b>                | ND9HCYMJ2  | Zp5MA0GC | SqGSIb3DQ | EBCwUAMEsx      | ZAJBgNV  |
|-------------|----------------------------------|------------|----------|-----------|-----------------|----------|
| BAYTALVTMQ4 | WDAYDVQQID                       | AVUZXhhcz  | zEPMA0GA | 1UEBwwGSX | J2aW5nMQ0w      | CwYDVQQK |
| DARWb3NzMQv | wCgYDVQQLD                       | ANKZXYwHł  | ncNMjMwM | jA2MjM10D | 42WhcNMjgwl     | IjA1MjM1 |
| ODM2WjBLMQ  | <b>wCQYDVQQGE</b>                | wJVUzEOM   | AWGAIUEC | AwFVGV4YX | AxDzANBgNV      | BAcMBkly |
| dmluZzENMAs | GA1UECgwEV                       | m9zczEMW   | AoGA1UEC | wwDZGV2MI | IBIjANBgkql     | nkiG9w0B |
| AQEFAAOCAQ  | <b>AMIIBC</b> GKCA               | QEAnPxELt  | oSPykX+Z | UKVgrQZ9Y | meHn5Qe3S       | /IxhPY5L |
| anV0zwQFoPl | ufh6SllXhN                       | bI6BtV+Y   | /a+NBpxb | k8JHLPscT | T5IDx47aU2      | kwHBM6Z6 |
| ljcmeKWT/1  | <pre><!--50005cMgc</pre--></pre> | QUOkiERj   | C/nwo6qb | tUxDrIiAj | LyCsaH1h9Jt     | t7/GQueK |
| eM/aOTHcRDF | ·<br>+VNzkGdhMa                  | ILHTXYCLM  | kdkEs6Ċs | ryi+wUX40 | 8<br>EzN+j7hH3I | )X5Hao3q |
| RBGMIZØOSmo | :0g07GqAPxb                      | dHqpJ+2YI  | 34/MUqUG | Q6D+MExZO | 68RPwkmo+5      | jHMf/+en |
| YrbGs2w5cq  | DzBOv077VB                       | BrpL74lcci | riLz6gie | 7afMAXJSw | IDAQABo1Aw      | FjAdBaNV |
| H04EFa0UCM  | /r/Dw0izcxc                      | ofted5isol | 3zveWOwH | wYDVR01BB | awFoAUCMVr      | /Dw0izcx |
| ofted5isoBz | veWOwDAYD                        | RØTBAUwAv  | vEB/zANB | akahkiG9w | BAOsFAAOC       | AOEAA/Ip |
| 6.2         |                                  |            |          | 3 1       |                 |          |

- 6. Select Insert Private Key
- 7. Paste in customer private key

A private key has the following header and footer

|             | Ple           | ase Enter  | New PRIVATE                 | KEY           |            |
|-------------|---------------|------------|-----------------------------|---------------|------------|
| IBEGI       | N PRIVATE K   | EY         |                             |               |            |
| MIIEv0IBA   | DANBakahkiG   | 9w0BAOEFA  | SCBKcwaaSiA                 | gEAAoIBAODGpe | DK8UØszTI  |
| lughGi5+y)  | (9dRvtDVvm9k  | 9JvD0Bxq/e | ząsv/n0NJHe                 | Db8+A5FFGILOM | kY8mE2YI   |
| l ix3qbx891 | COR1HZGW1wa   | X1X1Y4Tzh  | 3rLjcvsaKDP0                | jNnKdeRiF2ijx | U8WGF7w2   |
| 18ToNp86Ei  | hvF8YamH9Vw   | LtArI39wb  | z8EDUqIfk6d                 | NHTGA2ZtIKwah | E9CwyyDi   |
| lfqUv4Ya1r  | ITAgBhsItMg   | 5aJJzdVCF  | VnaHkKPQLPV                 | SOHFFACINHWK+ | -Gp9S+jsj  |
| Il2TsszHte  | orIRcWR4oc58  | IUipcOos50 | 6KHhnGRsKpOR                | PJnSOs+ifHDCY | (HMz+00sZ( |
| lt0P1xyo14  | AgMBAAECggEA  | XS52cfwa71 | (cbL5eHVAAu2                | ydmA3IV4BNjiY | HMhxxNuEd  |
| 11d99duMKk  | Iftk2BwoSrc   | itbK/i7ENb | 039reXmt6hU                 | spqBZEaIgq8+4 | In48nDKbsl |
| IUzUeYLi3   | 8FmHzz6rZhMH  | iTeBCJuUrs | s+QYNO1Ha63i                | yiVupZ/SPHp1w | 0+113Ca+F  |
| C5NzKzET7   | ASe14ijfpYA   | P144Xd8Ht  | SNbU6RQ+QfKu                | ZJkXvVdlPPzd/ | /xx0EVH0fv |
| IQ+V7eA8Bh  | hu9rGEIed9Hjl | Hr2XHox+w  | ~Gu7a01H8/UT                | 8aQrNEVXaRWcj | jI0qdJIv/ı |
| 2BqQzR3oi   | SZyChzLm15X   | cfkCifTRY  | o <mark>0gcMH</mark> KPZhig | QKBgQDrqHz3BF | KEuCyJd0   |
|             |               |            |                             |               |            |

- 8. Select Display Cert Details to view certificate details.
- 9. Select **Back** and exit the menu.
- 10. Refresh the browser. The system should be using the new certificate.

### 7.1.2. Update Certificates

If you want to generate a new unsigned certificate or to reset a certificate and private key:

- 1. SSH to the system using admin account
- 2. Select Network Configuration
- 3. Select Apache Certs
- 4. Select Generate New Unsigned Cert

5. When prompted, fill in the information requested.

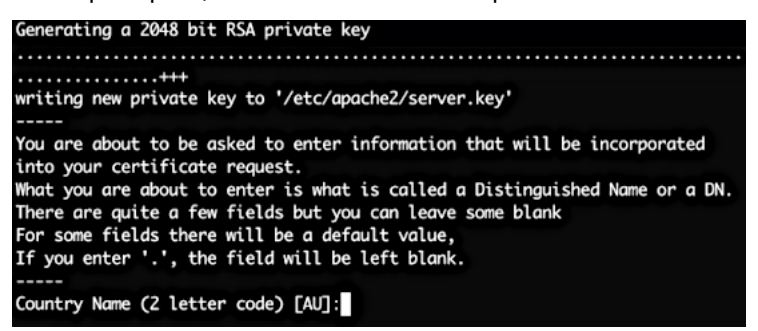

- 6. Select **Back** and exit the menu.
- 7. Refresh browser. The system should be using the new unsigned certificate.

# 8. CUCM Asset Onboarding

## 8.1. Customer Onboard

#### 8.1.1. Add Customer CDR Folders

- 1. Log in via the CLI to the Arbitrator selected to receive CDR data from call managers:
  - Cisco UCM
  - Oracle Call Manager / Session Border Controller (SBC)

**Note:** The call manager IP address name serves as a CDR folder name for incoming CDRs. The steps in this procedure show the menus for the selected call manager to be configured.

2. Use the admin credentials to log in, then select Advanced Arb Options.

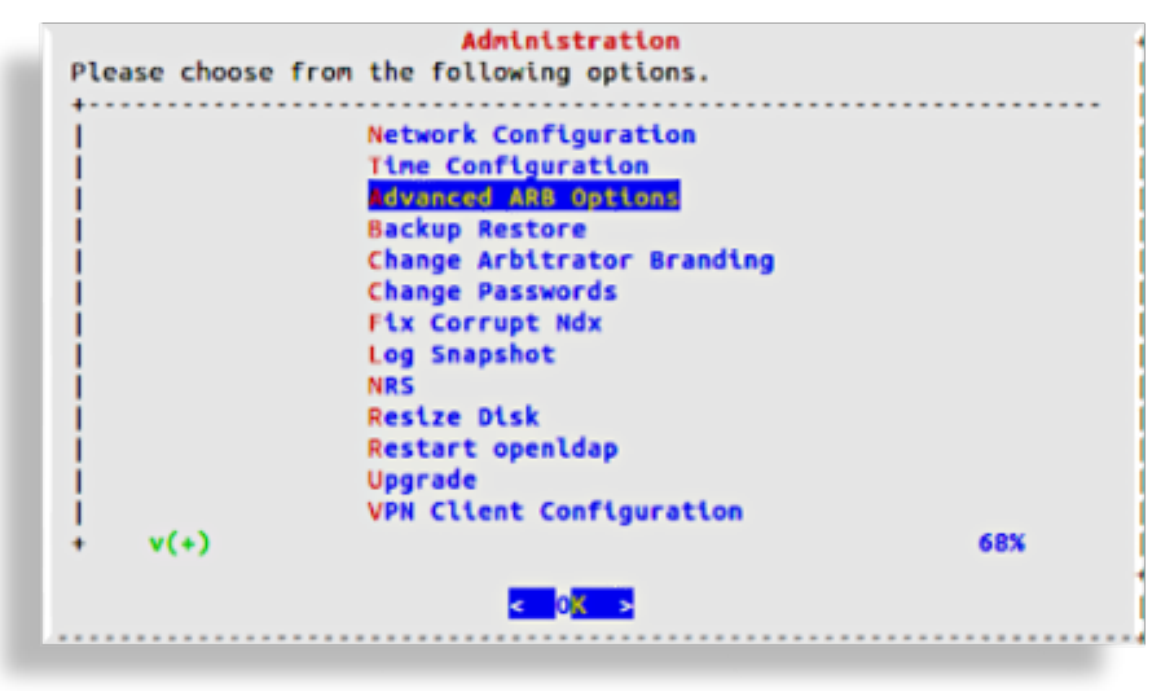

3. Select Configure networking

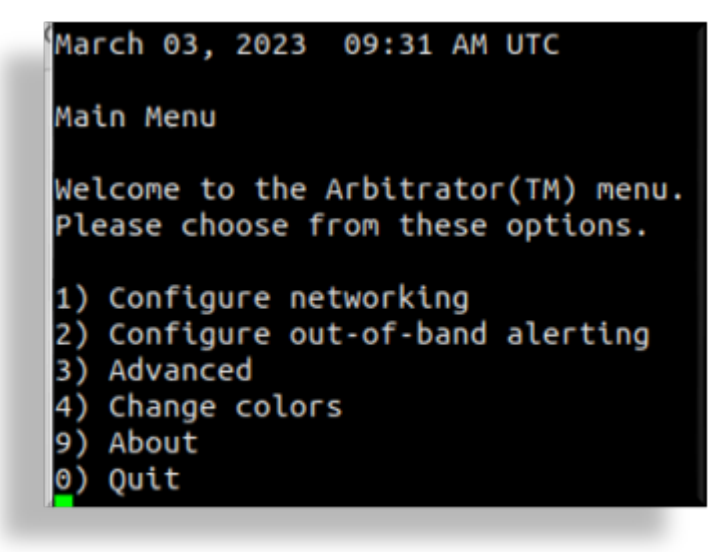

4. On the Network Menu, select Configure services.

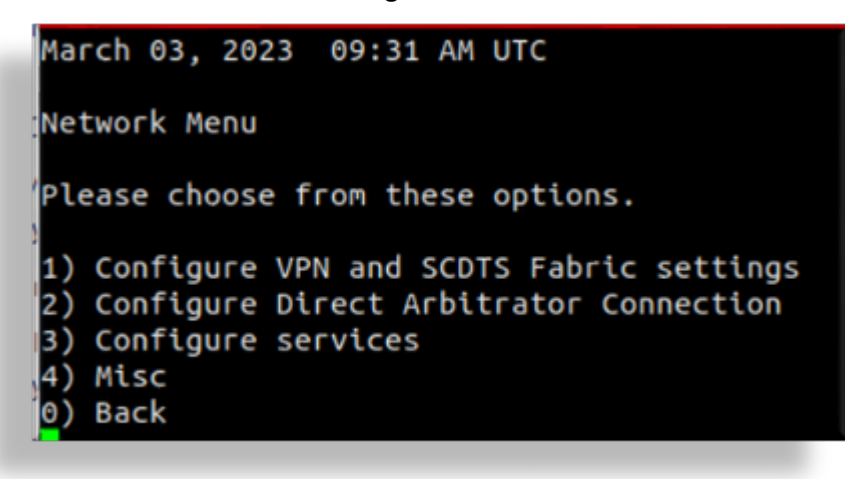

5. Choose the service to configure (Cisco Services or Oracle Services):

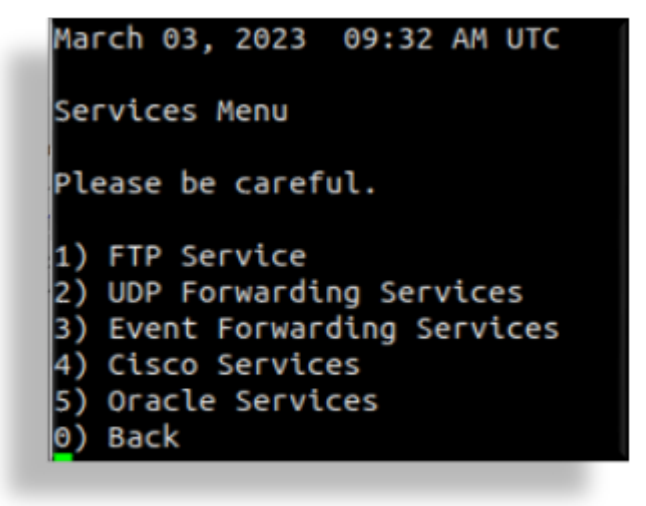

6. Select the required call manager.

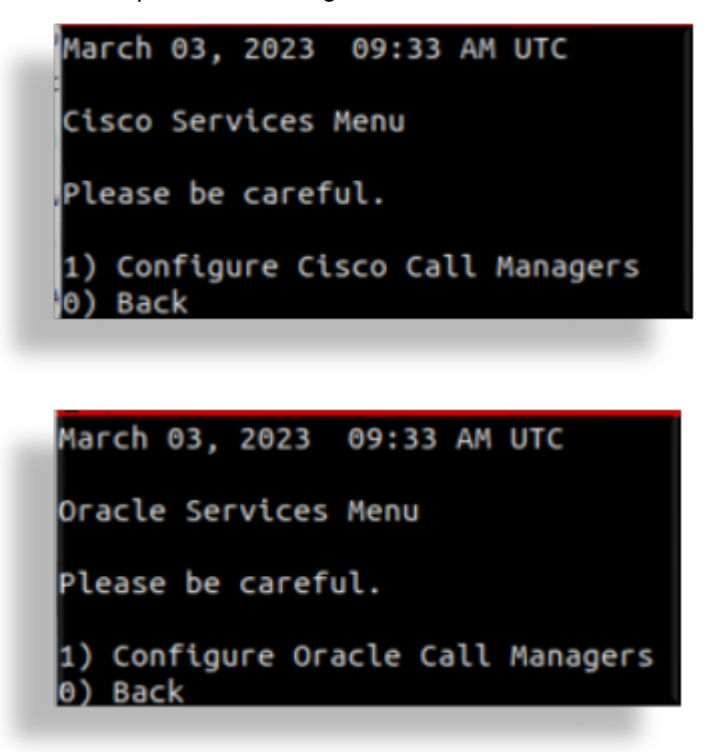

7. Select Add (Cisco/Oracle) Call Manager.

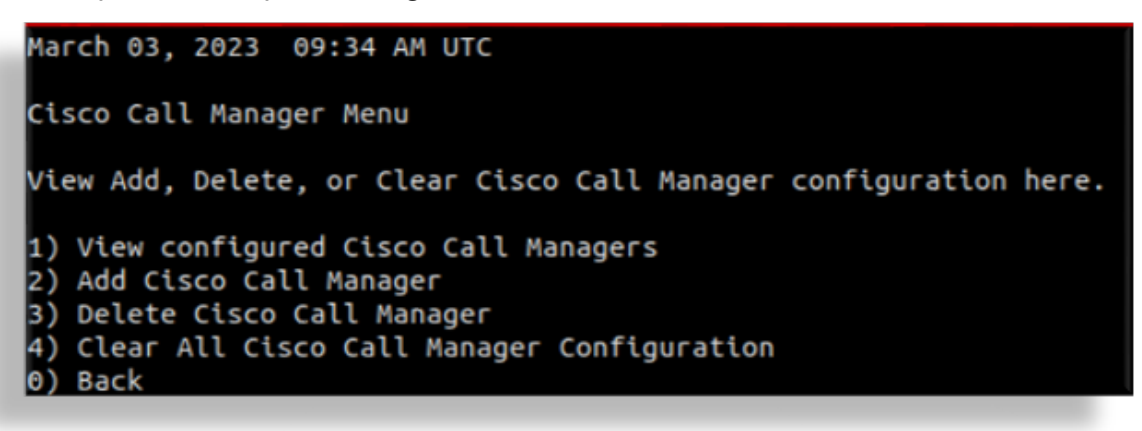

March 03, 2023 09:35 AM UTC Oracle Call Manager Menu View Add, Delete, or Clear Oracle Call Manager configuration here. 1) View configured Oracle Call Managers 2) Add Oracle Call Manager 3) Delete Oracle Call Manager 4) Clear All Oracle Call Manager Configuration 0) Back

8. In the editor, add the IP address of the call manager, then press Ctrl + X to save and quit.

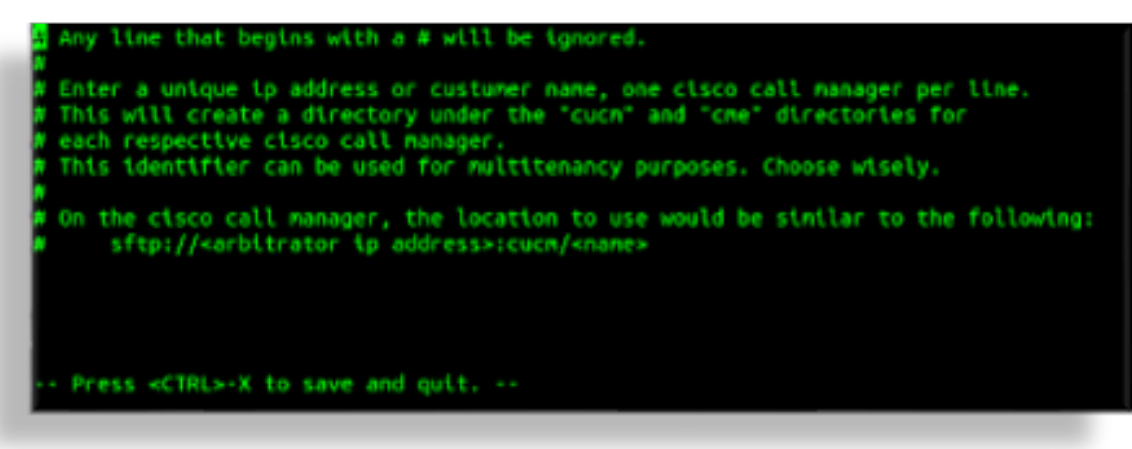

Any line that begins with a # will be ignored. Enter a unique ip address or custumer name, one oracle call manager per line. This will create a directory under the "sbc" and "sbc" directories for a each respective oracle call manager. This identifier can be used for multitenancy purposes. Choose wisely. On the oracle call manager, the location to use would be similar to the following: sftp://«arbitrator ip address»:sbc/«name» -- Press «CTRL»-X to save and quit. --

#### **Related Topics**

• For Collect setup in Arbitrator, see the "Configuration - Collect" topic in the Arbitrator Administration Guide.

### 8.1.2. Add Customer Assets

- 1. Log in to the Arbitrator as admin.
- 2. Click the Wrench icon on the toolbar.

| < → C ŵ                                 | O 🔒 https://    | /172.30.42.169/ui/in | ides.php           |              |           |           |              |           |           |           | *          |                         | ۱۱ 🕹   |                 | o 📲 =       |
|-----------------------------------------|-----------------|----------------------|--------------------|--------------|-----------|-----------|--------------|-----------|-----------|-----------|------------|-------------------------|--------|-----------------|-------------|
| Cisco 🗅 BT 🗅 DH LAB 🗅 Voss (            | Assurance 🗋 Too | ls 🗀 Customer Syste  | ems 🗀 Daz Personal | Demosuite    |           |           |              |           |           |           |            |                         |        |                 |             |
| QVOSS ♀                                 | ۵ 🚯             | Q 🧄 '                | 2                  |              |           |           |              |           |           |           |            |                         | 1      |                 | 🐣 admin 🛛 🝷 |
| ASSET EXPLORER                          |                 |                      |                    |              |           |           |              |           |           |           |            | Displaying 1 - 40 of 40 | « «    | >               | ≫ 50 ~      |
| search filter Q STATUS                  | TEST-GW-3       | TEST-VGW-1           | TEST-VGW-2         | V4UC-STAN    | CYCLE-CU  | PANDA-CU  | PANDA-CU     | CYCLE-CU  | ELITE-CUC | PNNDA-CU  | BODY-CUC   | BODY-CUC                | BODY-  | <b>)</b><br>:UC |             |
|                                         | BODY-CUC        | вору-сис             | CYCLE-RAP          | CYCLE-RAP    | CYCLE-UC  |           | Local System | NEXTWAVE  | NEXTWAVE  | PANDA-CU  | PANDA-CU   | PANDA-RAP               | PANDA  | RAP             |             |
| ASSETS - Ø                              | SA-CUC-PUB      | ₽<br>SA-CUCM-P       | ₩IGGO-CU           | е<br>месо-с∪ | WIN2K16-D | WIN2K16-D | WIN2K16-FI   | WIN2K16-J | WIN2K16-S | WIN2K16-T | <b>P</b> I | 127.0.0.1               | 172.30 | 42.83           |             |
| V4UC     Voice Gateways     CYCLETRONIC | unknown         |                      |                    |              |           |           |              |           |           |           |            |                         |        |                 |             |
| PANDABANK                               |                 |                      |                    |              |           |           |              |           |           |           |            |                         |        |                 |             |
|                                         |                 |                      |                    |              |           |           |              |           |           |           |            |                         |        |                 |             |
| NEXTWAVE                                |                 |                      |                    |              |           |           |              |           |           |           |            |                         |        |                 |             |
| SHARED ARCHITECTURE                     |                 |                      |                    |              |           |           |              |           |           |           |            |                         |        |                 |             |
| WIGGO                                   |                 |                      |                    |              |           |           |              |           |           |           |            |                         |        |                 |             |
| WINDOWS SERVERS                         |                 |                      |                    |              |           |           |              |           |           |           |            |                         |        |                 |             |
| Ungrouped                               |                 |                      |                    |              |           |           |              |           |           |           |            |                         |        |                 |             |

3. Click the Globe icon on the toolbar to open the Asset Configuration screen.

| $\leftarrow$ $\rightarrow$ C $\textcircled{a}$ | 0         | https://172.30.42.169/Lx   | tconfig/index.php   |                |            |                    |        | ŝ |
|------------------------------------------------|-----------|----------------------------|---------------------|----------------|------------|--------------------|--------|---|
| Cisco C BT C DH LAB C Voss                     | 🗅 Assurar | nce 🗋 Tools 🗋 Customer Sys | stems 🗋 Daz Persona | al 🗋 Demosuite |            |                    |        |   |
| 🔍 VOSS 🛛 🔺                                     | 8         | 🦨 🚻 🗐                      | ۹ 🛓 🔒               | . 🕹 🧯          | è 🔅        |                    |        |   |
| POLICY CONFIGURATION                           | Rules     | Filters                    |                     |                |            |                    |        |   |
| Policies Name Fallover                         |           | Rules<br>Name              | Threshold N         | Window         | Severity   | Response Procedure |        |   |
| ANZ-E1-Layer1                                  | 2         | E1-Down                    | 1 time 1            | 1 minute       | Critical   | Default IRP        | ¥5 = 🖊 |   |
| Cisco Cube DSPRM                               | 18        | E1-Down 2                  | 1 time 1            | I minute       | ① Critical | Default IRP        | ¥5 = Z |   |
| Cisco Cube VOICE_FILE_ACCT                     | 7         |                            |                     |                |            |                    |        |   |
| Cisco Cube VOIPAAA                             | 4         |                            |                     |                |            |                    |        |   |
| Cisco Cube Call Control                        | 7         |                            |                     |                |            |                    |        |   |
| Cisco Cube Call Treat                          | 10        |                            |                     |                |            |                    |        |   |
| Cisco Cube Call Treat No Signal                | 10        |                            |                     |                |            |                    |        |   |
| Cisco Cube CCH323                              | 32        |                            |                     |                |            |                    |        |   |
| Cisco Cube CCM                                 | 6         |                            |                     |                |            |                    |        |   |
| Cisco Cube CSM                                 | 27        |                            |                     |                |            |                    |        |   |
| Cisco Cube CSM Voice                           | 11        |                            |                     |                |            |                    |        |   |
| Cisco Cube DSMP                                | 11        |                            |                     |                |            |                    |        |   |
| Cisco Cube GK                                  | 39        |                            |                     |                |            |                    |        |   |
| Cisco Cube IVR                                 | 18        |                            |                     |                |            |                    |        |   |
| Cisco Cube IVR_MSB                             | 7         |                            |                     |                |            |                    |        |   |
| Cisco Cube SIP                                 | 28        |                            |                     |                |            |                    |        |   |

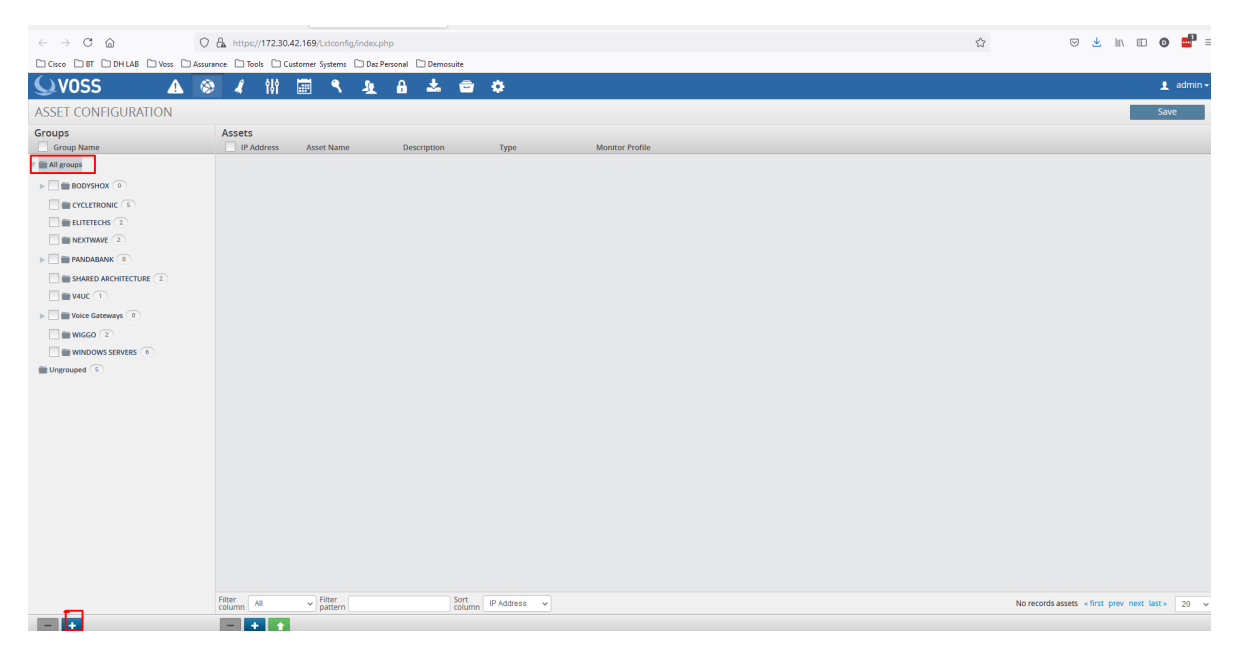

4. Select **All groups**, then select the Plus (+) icon to add a new folder.

| <b>A</b>              | <b>®</b> | R      | ili    |      | ٩       | Ł | A   | *        |
|-----------------------|----------|--------|--------|------|---------|---|-----|----------|
| ASSET CONFIGURATION   |          |        |        |      |         |   |     |          |
| Groups<br>Group Name  |          | Assets | ddress | Asse | et Name |   | Des | cription |
| All groups            |          |        |        |      |         |   |     |          |
| BODYSHOX 0            |          |        |        |      |         |   |     |          |
| CYCLETRONIC 5         |          |        |        |      |         |   |     |          |
| ELITETECHS 2          |          |        |        |      |         |   |     |          |
| NEXTWAVE 2            |          |        |        |      |         |   |     |          |
| PANDABANK 0           |          |        |        |      |         |   |     |          |
| SHARED ARCHITECTURE 2 |          |        |        |      |         |   |     |          |
| <b>V4UC</b> 1         |          |        |        |      |         |   |     |          |
| Voice Gateways        |          |        |        |      |         |   |     |          |
| WIGGO 2               |          |        |        |      |         |   |     |          |
| WINDOWS SERVERS 6     |          |        |        |      |         |   |     |          |
| (new) 0               |          |        |        |      |         |   |     |          |
| Ungrouped 5           |          |        |        |      |         |   |     |          |
|                       |          |        |        |      |         |   |     |          |
|                       |          |        |        |      |         |   |     |          |
|                       |          |        |        |      |         |   |     |          |
|                       |          |        |        |      |         |   |     |          |
|                       |          |        |        |      |         |   |     |          |
|                       |          |        |        |      |         |   |     |          |

To rename this folder double click on it, rename and press < Enter>.

| ASSET CONFIGURATION    |            |                                             |             |              |                 | Changes have been made Save               |
|------------------------|------------|---------------------------------------------|-------------|--------------|-----------------|-------------------------------------------|
| Groups<br>Group Name   | Assets     | Asset Name                                  | Description | Туре         | Monitor Profile |                                           |
| 🔻 💼 All groups         |            |                                             |             |              |                 |                                           |
| ▶ 🗌 💼 BODYSHOX 💿       |            |                                             |             |              |                 |                                           |
|                        |            |                                             |             |              |                 |                                           |
| EUTETECHS 2            |            |                                             |             |              |                 |                                           |
| NEXTWAVE 2             |            |                                             |             |              |                 |                                           |
| PANDABANK              |            |                                             |             |              |                 |                                           |
| SHARED ARCHITECTURE 2  |            |                                             |             |              |                 |                                           |
| 🗌 📷 V4UC 🔳             |            |                                             |             |              |                 |                                           |
| > 🔄 💼 Voice Gateways 💿 |            |                                             |             |              |                 |                                           |
| WIGG0 2                |            |                                             |             |              |                 |                                           |
| WINDOWS SERVERS 6      |            |                                             |             |              |                 |                                           |
| NEW CUSTOME            |            |                                             |             |              |                 |                                           |
| Ungrouped 5            |            |                                             |             |              |                 |                                           |
|                        |            |                                             |             |              |                 |                                           |
|                        |            |                                             |             |              |                 |                                           |
|                        |            |                                             |             |              |                 |                                           |
|                        |            |                                             |             |              |                 |                                           |
|                        |            |                                             |             |              |                 |                                           |
|                        |            |                                             |             |              |                 |                                           |
|                        |            |                                             |             |              |                 |                                           |
|                        |            |                                             |             |              |                 |                                           |
|                        |            |                                             |             |              |                 |                                           |
|                        |            |                                             |             |              |                 |                                           |
|                        | Filter All | <ul> <li>Filter</li> <li>pattern</li> </ul> | Sort        | IP Address 🗸 |                 | No records assets « first prev next last» |
|                        |            | , parter 1                                  | Column      |              |                 |                                           |

5. Select the new folder, and click the Plus icon (+) in the right pane.

| 🔍VOSS 🛛 🔺 🛞          | 🦨 💔 📰                 | ی ک ک               | 🐵 🌣          |                 |  |              | 👤 admin 🗸 |
|----------------------|-----------------------|---------------------|--------------|-----------------|--|--------------|-----------|
| ASSET CONFIGURATION  |                       |                     |              |                 |  | Errors exist | Save      |
| Groups<br>Group Name | Assets IP Address Ass | et Name Description | Туре         | Monitor Profile |  | Step 3       |           |
| All groups           | Properties Interface  | es                  |              |                 |  |              | Step 2    |
| BODYSHOX             | Enabled               |                     | Model        |                 |  |              |           |
|                      | Maintenance Mode      | Step 1              | Version      |                 |  |              |           |
|                      | IP Address            |                     | MAC Address  |                 |  |              |           |
|                      | Asset Name            |                     | Alias        |                 |  |              |           |
|                      | Description           |                     | Manufacturer |                 |  |              |           |
|                      | Host Name             |                     | Time Zone    | UTC             |  |              |           |
| Voice Gateways       | Туре                  | Unknown 👻           | Customer     | · ·             |  |              |           |
|                      | Address               |                     | Site         | ×               |  |              |           |
| WINDOWS SERVERS 6    | External URL          |                     |              |                 |  |              |           |
|                      |                       |                     |              |                 |  |              |           |
| Chargeoged           |                       |                     |              |                 |  |              |           |

- Fill out the IP address (mandatory).
- Fill out the asset name (mandatory).
- Fill out any other information you have into the relevant fields.
- Click the Checkmark
- Click Save.
- Repeat the above for all assets you wish to monitor. Alternatively, you can upload multiple assets using a CSV import.

#### **CSV Import of Assets**

See also the Asset Configuration section in the Arbitrator Administration Guide.

It is possible to upload multiple assets using a CSV file.

| A   | utoSave 💽 O                    | D = 7 ~ C                    | ~ <del>~</del> Ass                             | et_Import_Template-dh - Save          | d • 🔎                                | Search   |                            |                             |                                |                      | Daron Hamilton DH                                                                                                    | ॼ – ◻ >                                 |  |  |
|-----|--------------------------------|------------------------------|------------------------------------------------|---------------------------------------|--------------------------------------|----------|----------------------------|-----------------------------|--------------------------------|----------------------|----------------------------------------------------------------------------------------------------|-----------------------------------------|--|--|
| Fil | e Home                         | Insert Pag                   | je Layout For                                  | mulas Data Review                     | View Add                             | l-ins He | lp                         |                             |                                |                      |                                                                                                    | 🖻 Share 🛛 🖓 Comments                    |  |  |
|     | ste<br>pboard                  | Calibri<br>B I U ∽ I<br>Font | • <u>11</u> • A^ A`<br>• <u>⊘</u> • <u>A</u> • | = = = ≫~ 8<br>= = = = = E<br>Alignmen | 는 Wrap Text<br>뢴 Merge & Center<br>t | Gener    | al<br>% <b>9</b><br>Number | Conditional<br>Formatting ~ | Format as<br>Table ~<br>Styles | Cell<br>Styles Cells | $ \begin{array}{cccc} & & & & \\ & & & Z \\ \hline & & & \\ & & \\ &$ | Analyze<br>Data<br>Analysis Sensitivity |  |  |
| D2  | 2 • : × ✓ f* 33:33:11:11:A2:22 |                              |                                                |                                       |                                      |          |                            |                             |                                |                      |                                                                                                    |                                         |  |  |
|     | А                              | В                            | С                                              | D                                     | E                                    | F        | G                          | н                           | 1                              | J                    | K L                                                                                                    | м                                       |  |  |
| 1   | TEST-DEV1                      | Test                         | 165.137.166.69                                 | AA:AA:11:11:22:22                     | Cisco                                | CUCM     |                            | TEST-DEV1                   |                                | NEW CUSTOME voice se | rver                                                                                                    |                                         |  |  |
| 2   | TEST-DEV2                      | Test                         | 165.137.166.70                                 | 33:33:11:11:A2:22                     | Cisco                                | CUCM     |                            | TEST-DEV2                   |                                | NEW CUSTOME voice se | rver                                                                                                    |                                         |  |  |
| 3   |                                |                              |                                                |                                       |                                      |          |                            |                             |                                |                      |                                                                                                    |                                         |  |  |
| 4   |                                |                              |                                                |                                       |                                      |          |                            |                             |                                |                      |                                                                                                    |                                         |  |  |
| 2   |                                |                              |                                                |                                       |                                      |          |                            |                             |                                |                      |                                                                                                    |                                         |  |  |
| 7   |                                |                              |                                                |                                       |                                      |          |                            |                             |                                |                      |                                                                                                    |                                         |  |  |
| 3   |                                |                              |                                                |                                       |                                      |          |                            |                             |                                |                      |                                                                                                    |                                         |  |  |
| 9   |                                |                              |                                                |                                       |                                      |          |                            |                             |                                |                      |                                                                                                    |                                         |  |  |
| 0   |                                |                              |                                                |                                       |                                      |          |                            |                             |                                |                      |                                                                                                    |                                         |  |  |
| 1   |                                |                              |                                                |                                       |                                      |          |                            |                             |                                |                      |                                                                                                    |                                         |  |  |
| 2   |                                |                              |                                                |                                       |                                      |          |                            |                             |                                |                      |                                                                                                    |                                         |  |  |
| 3   |                                |                              |                                                |                                       |                                      |          |                            |                             |                                |                      |                                                                                                    |                                         |  |  |
| 4   |                                |                              |                                                |                                       |                                      |          |                            |                             |                                |                      |                                                                                                    |                                         |  |  |
| 5   |                                |                              |                                                |                                       |                                      |          |                            |                             |                                |                      |                                                                                                    |                                         |  |  |
| 7   |                                |                              |                                                |                                       |                                      |          |                            |                             |                                |                      |                                                                                                    |                                         |  |  |
| 8   |                                |                              |                                                |                                       |                                      |          |                            |                             |                                |                      |                                                                                                    |                                         |  |  |
| 9   |                                |                              |                                                |                                       |                                      |          |                            |                             |                                |                      |                                                                                                    |                                         |  |  |
| 0   |                                |                              |                                                |                                       |                                      |          |                            |                             |                                |                      |                                                                                                    |                                         |  |  |
| 1   |                                |                              |                                                |                                       |                                      |          |                            |                             |                                |                      |                                                                                                    |                                         |  |  |
| 2   |                                |                              |                                                |                                       |                                      |          |                            |                             |                                |                      |                                                                                                    |                                         |  |  |
| :3  |                                |                              |                                                |                                       |                                      |          |                            |                             |                                |                      |                                                                                                    | ✓ _                                     |  |  |
| 4   |                                |                              |                                                |                                       |                                      |          |                            |                             |                                |                      |                                                                                                    |                                         |  |  |

#### The CSV file is available in the Google Drive.

| CI | ippoar | a is |         |      | Font     |                   |      | 121    |       | Alignm | ent     |       |         | umper    | 121      | 51     | yies       | 1      |
|----|--------|------|---------|------|----------|-------------------|------|--------|-------|--------|---------|-------|---------|----------|----------|--------|------------|--------|
| A  | L      |      | •       | ×    | ~        | $f_{\mathcal{K}}$ | AE   | NAME   |       |        |         |       |         |          |          |        |            |        |
|    | A      | 4    | В       |      | с        |                   | 0    | E      | F     | G      | н       | T     | J       | К        | L        | М      | N          | 0      |
| 1  | AE_N   | IAME | DESC0   | IP_  | ADDRE    | MAC               | _ADD | VENDOR | MODEL | DESC1  | HOST_NA | DESC2 | GROUP_N | RENDER_I | TIME_ZON | COMMEN | Physical A | ddress |
| 2  | MN_    | 10RP | MediaGa | t 16 | 5.137.16 | 56.69             |      | Avaya  | G450  |        | MN_10RP | Р     | NEWCUT  | unknown  |          | MG35   | Saint Pau  | l, MN  |
|    |        |      |         |      |          |                   |      |        |       |        |         |       |         |          |          |        |            |        |

#### Above is an example.

The mandatory fields are:

- AE\_NAME
- IP\_ADDRESS

You can also use this CSV to create the asset and the Asset group and place the asset into the group.

#### Note:

- · Remove the header row before you try to upload.
- Mac Address field must be in the following format: XX:XX:XX:XX:XX:XX
- Renderer This selects the icon seen on the Arbitrator. The options are:

| unknown      |
|--------------|
| router       |
| firewall     |
| switch       |
| voice switch |
|              |

(continues on next page)

(continued from previous page)

switch voice
server
voice server
server voice
workstation
phone

#### How to Import using CSV

- 1. Log in to the Arbitrator with admin privileges.
- 2. Click the Wrench icon **figuration** to open the configuration screen.
- 3. Click the Globe icon screen.

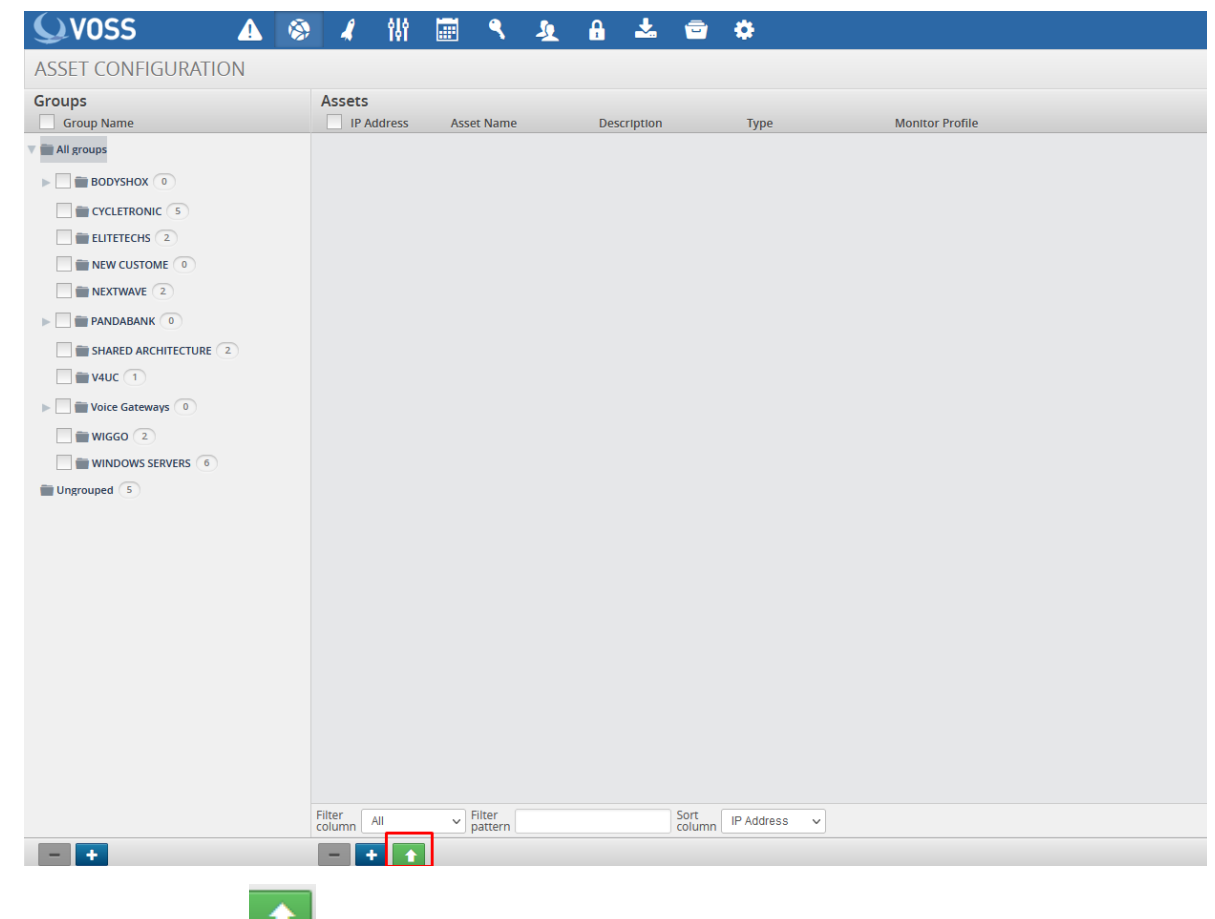

4. Click the Up-arrow 1 to open the Import Assets dialog.

| Import Assets                                             |
|-----------------------------------------------------------|
| Select files to Import Browse No file selected.           |
| Importing assets will overwrite any assets in the system. |
| Cancel Import                                             |

#### 5. Browse to your csv file.

| ← → ` ↑ 🕒 « M       | /ly Drive → VAA → 1. BUILD & ADMIN GUIDI | S > Customer Onboard | ~                  | O 🖓 Searc          | h Customer Onboa     | rd                    | × Voss Solutions – Calen |
|---------------------|------------------------------------------|----------------------|--------------------|--------------------|----------------------|-----------------------|--------------------------|
| Organize 👻 New fold | der                                      |                      |                    |                    | H 🕶 🗖                | 0                     |                          |
| 💻 This PC 🛛 ^       | Name                                     | Date modified        | Туре               | Size               |                      |                       |                          |
| 🧊 3D Objects        | 😼 2.Customer Onboard                     | 13/05/2021 15:02     | Microsoft Word D   | 63 KB              |                      |                       |                          |
| Desktop             | 🔕 5. Application User                    | 28/04/2021 14:05     | Microsoft Word D   | 95 KB              |                      |                       |                          |
| Documents           | Asset_Import_Template (2)                | 27/10/2020 13:35     | Microsoft Excel C  | 1 KB               |                      |                       |                          |
| 👆 Downloads         | 🔊 Asset_Import_Template-dh               | 07/06/2021 11:03     | Microsoft Excel C  | 1 KB               |                      |                       |                          |
| Music               | desktop                                  | 05/06/2021 05:03     | Configuration sett | 1 KB               |                      |                       |                          |
| Pictures            |                                          |                      |                    |                    |                      | r Profile             |                          |
| Videos              |                                          |                      |                    |                    |                      |                       |                          |
| 🛄 OS (C;)           |                                          |                      |                    |                    |                      |                       |                          |
| Google Drive ((     |                                          |                      |                    |                    |                      |                       |                          |
|                     | anna Anna Inna Tana Ina II               |                      |                    | All Eles           |                      |                       |                          |
| File                | Asset_Import_iemplate-on                 |                      |                    | All Files          | _                    | ·                     |                          |
|                     |                                          |                      |                    | Open               | Cancel               |                       |                          |
| NEXTWAVE 2          |                                          |                      | (                  | Browse No file s   | elected.             |                       |                          |
| PANDABANK 0         |                                          |                      |                    |                    |                      |                       |                          |
| SHARED ARCHITE      | ECTURE 2                                 |                      |                    | Importing assets v | vill overwrite any a | assets in the system. |                          |
| V4UC 1              |                                          |                      | -                  |                    |                      |                       |                          |
| Voice Gateways      | 0                                        |                      |                    |                    |                      | Cancel                | Import                   |
| WIGGO 2             |                                          |                      |                    |                    |                      |                       |                          |

6. Click Open.

| Import Assets                                                 |
|---------------------------------------------------------------|
| Select files to Import<br>Browse Asset_Import_Template-dh.csv |
| Importing assets will overwrite any assets in the system.     |
| Cancel Import                                                 |

#### 7. Click Import

Once the Import is complete, check the Asset Configuration screen to confirm your assets are

present and in the correct location.

| QVOSS 🔺 🕅             | ) 🦨 (§)        | 📰 ९ 🧕      | A 🕹 🖻       | ٥            |                     |
|-----------------------|----------------|------------|-------------|--------------|---------------------|
| ASSET CONFIGURATION   |                |            |             |              |                     |
| Groups                | Assets         |            |             |              |                     |
| Group Name            | IP Address     | Asset Name | Description | Туре         | Monitor Profile     |
| 🔻 📺 All groups        | 165.137.166.69 | TEST-DEV1  | Test        | Server voice | No profiles set 🛛 🖌 |
| BODYSHOX 0            | 165.137.166.70 | TEST-DEV2  | Test        | Server voice | No profiles set 🛛 🖌 |
|                       |                |            |             |              |                     |
| ELITETECHS 2          |                |            |             |              |                     |
| NEW CUSTOME 2         |                |            |             |              |                     |
| NEXTWAVE 2            |                |            |             |              |                     |
| PANDABANK             |                |            |             |              |                     |
| SHARED ARCHITECTURE 2 |                |            |             |              |                     |
| <b>V4UC</b> 1         |                |            |             |              |                     |
| Voice Gateways        |                |            |             |              |                     |
| WIGGO 2               |                |            |             |              |                     |
| WINDOWS SERVERS 6     |                |            |             |              |                     |
| Ungrouped 5           |                |            |             |              |                     |

### 8.1.3. Assigning Probes to Assets

#### **Assign Standard Probes**

1. Log in to the Arbitrator with admin privileges.

2. Click on the **configuration** screen.

- 3. Click on the 🙆 to open the Asset Configuration screen.
- 4. Select the Asset Group that contains the assets you wish to configure

| · 🔺 🔞                 | 🔊 🖌 🚻 📰 🥄 🤽                  | A 🕹 🖻       | ٠            |                       |
|-----------------------|------------------------------|-------------|--------------|-----------------------|
| ASSET CONFIGURATION   |                              |             |              |                       |
| Groups<br>Group Name  | Assets IP Address Asset Name | Description | Туре         | Monitor Profile       |
| 🔻 🚞 All groups        | 165.137.166.69 TEST-DEV1     | Test        | Server voice | No profiles set 🛛 🖌 📝 |
| BODYSHOX 0            | 165.137.166.70 TEST-DEV2     | Test        | Server voice | No profiles set 🛛 🖌 🖍 |
|                       |                              |             |              |                       |
| ELITETECHS 2          |                              |             |              |                       |
| NEW CUSTOME           |                              |             |              |                       |
| NEXTWAVE 2            |                              |             |              |                       |
| PANDABANK             |                              |             |              |                       |
| SHARED ARCHITECTURE 2 |                              |             |              |                       |
| 🗌 💼 V4UC 🔳            |                              |             |              |                       |
| > Voice Gateways      |                              |             |              |                       |
| WIGGO 2               |                              |             |              |                       |
| WINDOWS SERVERS 6     |                              |             |              |                       |
| Ungrouped 5           |                              |             |              |                       |
|                       |                              |             |              |                       |
|                       |                              |             |              |                       |
|                       |                              |             |              |                       |

5. Click on the wrench icon as shown below.

| $\leftarrow$ $\rightarrow$ C $\textcircled{a}$ | $\bigcirc$                                                                   | 🔒 https | s://172.30  | .42.169 | /Lxtconfi | g/index.p | hp  |           |   |              |                 |     |  |  |
|------------------------------------------------|------------------------------------------------------------------------------|---------|-------------|---------|-----------|-----------|-----|-----------|---|--------------|-----------------|-----|--|--|
| Cisco DBT DH LAB Voss D                        | Cisco DBT DHIAB Voss Assurance Tools Customer Systems Daz Personal Demosuite |         |             |         |           |           |     |           |   |              |                 |     |  |  |
|                                                | 8                                                                            | _       | iii         |         | ٩         | <u>\$</u> | £   | *         | = | ٠            |                 |     |  |  |
| ASSET CONFIGURATION                            |                                                                              |         |             |         |           |           |     |           |   |              |                 |     |  |  |
| Groups                                         |                                                                              | Assets  | ;           |         |           |           |     |           |   |              |                 |     |  |  |
| Group Name                                     |                                                                              | IP/     | Address     | As      | et Name   |           | De  | scription |   | Туре         | Monitor Profil  | 2   |  |  |
| T 🖬 All groups                                 |                                                                              | 165     | 5.137.166.6 | 9 TES   | T-DEV1    |           | Tes | t         |   | Server voice | No profiles set | + / |  |  |
| Delta Bodyshox                                 |                                                                              | 165     | 5.137.166.7 | 0 TES   | T-DEV2    |           | Tes | t         |   | Server voice | No profiles set | + / |  |  |
| CYCLETRONIC 5                                  |                                                                              |         |             |         |           |           |     |           |   |              |                 |     |  |  |
| ELITETECHS 2                                   |                                                                              |         |             |         |           |           |     |           |   |              |                 |     |  |  |
| NEW CUSTOME 2                                  |                                                                              |         |             |         |           |           |     |           |   |              |                 |     |  |  |
|                                                |                                                                              |         |             |         |           |           |     |           |   |              |                 |     |  |  |
|                                                |                                                                              |         |             |         |           |           |     |           |   |              |                 |     |  |  |

This will then open the Assignment screen.

| MONITOR PROFILE » TEST-            | DEV1 |                    |           |                   |         |  |
|------------------------------------|------|--------------------|-----------|-------------------|---------|--|
| Groups                             |      | Templates/Profiles |           |                   |         |  |
| Probe Group                        |      | Name               | Frequency | Credentials 1 & 2 | Enabled |  |
| ► 1.PING Monitor                   | 1    |                    |           |                   |         |  |
| > 2.CIsco CUCM RIS CmDevice_creds  | 3    |                    |           |                   |         |  |
| > 3.Cisco RTMT                     | 1    |                    |           |                   |         |  |
| ► 4.CISCO CUCM Version             | 1    |                    |           |                   |         |  |
| 5.Cisco Expressway Call Detail-API | 1    |                    |           |                   |         |  |
| 6.Cisco Expressway-API             | 4    |                    |           |                   |         |  |
| > 7.CUCM Perfmon AXL Counters      | 1    |                    |           |                   |         |  |
| ▶ 8.Cisco Unity Perfmon AXL Count  | 1    |                    |           |                   |         |  |
| ▶ 9.CIsco IMP Perfmon AXL Counters | 1    |                    |           |                   |         |  |
| ▶ 9a.CUCM-END USER                 | 1    |                    |           |                   |         |  |
| ▶ 9b.VOSS4UC                       | 1    |                    |           |                   |         |  |
| BODY-EMEA Cisco Unity Perfmon      | 1    |                    |           |                   |         |  |
| ▶ BODY-EMEA CUCM Perfmon AXL       | 1    |                    |           |                   |         |  |
| BODY-NAM Cisco Unity Perfmon       | 1    |                    |           |                   |         |  |
|                                    |      |                    |           |                   |         |  |

6. You can now drag the required probe from the left pane to the right pane.

| $\leftarrow \rightarrow$ C $\textcircled{a}$ | ○ 🔓 https://172     | 30.42.169/Lxtconfig/index.php  |                   |         |  | ☆ | ⊚ 👱 | in 🗉 G | ) 🚽 =  |
|----------------------------------------------|---------------------|--------------------------------|-------------------|---------|--|---|-----|--------|--------|
| Cisco DBT DH LAB Voss                        | Assurance D Tools [ | 🗅 Customer Systems 🛛 Daz Perso | nal 🗀 Demosuite   |         |  |   |     |        |        |
| MONITOR PROFILE » TEST-D                     | DEV1                |                                |                   |         |  |   |     | Cancel | Update |
| Groups                                       | Templates/          | Profiles                       |                   |         |  |   |     |        |        |
| Probe Group                                  | Name                | Frequency                      | Credentials 1 & 2 | Enabled |  |   |     |        |        |
| > 2.Cisco CUCM RIS CmDevice_creds            | 3                   | 1.PING Monitor                 |                   |         |  |   |     |        |        |
| > 3.Cisco RTMT                               | 1                   |                                |                   |         |  |   |     |        |        |
| > 4.Cisco CUCM Version                       | 1                   |                                |                   |         |  |   |     |        |        |
| » 5.Cisco Expressway Call Detail-API         | 1                   |                                |                   |         |  |   |     |        |        |
| ▶ 6.Cisco Expressway-API                     | 4                   |                                |                   |         |  |   |     |        |        |
| > 7.CUCM Perfmon AXL Counters                | 1                   |                                |                   |         |  |   |     |        |        |
| > 8.Cisco Unity Perfmon AXL Count            |                     |                                |                   |         |  |   |     |        |        |
| ▶ 9.Cisco IMP Perfmon AXL Counters           |                     |                                |                   |         |  |   |     |        |        |
| ▶ 9a.CUCM-END USER                           | 1                   |                                |                   |         |  |   |     |        |        |
| ▶ 9b.VOSS4UC                                 | 1                   |                                |                   |         |  |   |     |        |        |
| BODY-EMEA Cisco Lipity Perfmon               |                     |                                |                   |         |  |   |     |        |        |

7. Ensure the Drop Zone (Blue Area) Reduces down before you drop.

| <ul><li>→ U W</li></ul>              | V      | Ch https://1/2.30.42.169/L | xtconfig/index.php      |                   |         |   |  | ស | ⊌ ≚ | 111 | U U    | -      |
|--------------------------------------|--------|----------------------------|-------------------------|-------------------|---------|---|--|---|-----|-----|--------|--------|
| Cisco C BT C DH LAB C Voss           | Assura | ance 🗀 Tools 🗀 Customer S  | ystems 🗀 Daz Personal 🛛 | 🗅 Demosuite       |         |   |  |   |     |     |        |        |
| MONITOR PROFILE » TEST               | -DEV1  |                            |                         |                   |         |   |  |   |     |     | Cancel | Update |
| Groups                               |        | Templates/Profiles         |                         |                   |         |   |  |   |     |     |        |        |
| Probe Group                          |        | Name                       | Frequency               | Credentials 1 & 2 | Enabled |   |  |   |     |     |        |        |
| ▶ 1.PING Monitor                     | 1      | 1.PING Monitor             | 30 Seconds              | None & None       |         | 2 |  |   |     |     |        |        |
| > 2.Cisco CUCM RIS CmDevice_creds    | 3      |                            |                         |                   |         |   |  |   |     |     |        |        |
| > 3.Cisco RTMT                       |        |                            |                         |                   |         |   |  |   |     |     |        |        |
| ► 4.Cisco CUCM Version               |        |                            |                         |                   |         |   |  |   |     |     |        |        |
| » 5.Cisco Expressway Call Detail-API |        |                            |                         |                   |         |   |  |   |     |     |        |        |

- 8. If you then click on wou can set any time schedules / credentials required for this probe
- 9. Once finished click **Update** and then click **Save**.

Note: It is possible to assign multiple probes at the same time.

## 8.2. Call Manager Configuration

### 8.2.1. Application User

- 1. Create an Application User on the Call Manager, follow the standard Cisco documentation.
- 2. This user will need to have permissions granted.
- 3. Create a new Access Control Group named AXL-GROUP.

| System 🔻 Call Routing 👻 Media Resources 👻 Advanced Features 👻 Device 👻 Application 👻 User Management 👻 Bulk Administration 👻 Help 💌 |      |
|----------------------------------------------------------------------------------------------------|------|
| Access Control Group Configuration Re                                                                                               | late |
| Save X Delete Copy L Add New                                                                                                    |      |
| Status                                                                                                    |      |
| Etatus: Ready                                                                                                    |      |
| Access Control Group Information                                                                                                    |      |
| Name* AXL-GRP                                                                                                    |      |
| Available for Users with User Rank as * 1 - Default User Rank                                                                       |      |
|                                                                                                    |      |
| User                                                                                                    |      |

4. Add roles to this new group.

| cisco               | Cisco Unified CM Administration For Cisco Unified Communications Solutions                                                   |
|---------------------|----------------------------------------------------------------------------------------------------|
| System -            | 🔹 Call Routing 👻 Media Resources 👻 Advanced Features 👻 Device 👻 Application 👻 User Management 👻 Bulk Administration 👻 Help 👻 |
| Access              | Control Group Configuration                                                                                                  |
| 📄 Sav               | re                                                                                                    |
| Status              |                                                                                                    |
| (i) Sta             | atus: Ready                                                                                                    |
| Access              | s Control Group Information                                                                                                  |
| Name*               | AXL-GRP                                                                                                    |
| Role As             | ssignment                                                                                                    |
| Role Si<br>Si<br>Si | tandard AXL API Access<br>tandard AXL API Users<br>tandard AXL Read Only API Access<br>Delete Role Assignment                |
| Save                |                                                                                                    |
| 1 *-                | indicates required item.                                                                                                    |

- 5. Edit the Application User you created and assign the following groups:
  - AXL-GROUP
  - Standard CCM Server Monitoring
  - Standard RealtimeAndTraceCollection

### 8.2.2. Enterprise Parameters

In Enterprise Parameters navigate the section Cisco Syslog Agent and configure the IP address of the Arbitrator in one of the Remote Syslog Server Name fields.

| Enterprise Parameters Configuration                  |                |  |  |  |  |
|------------------------------------------------------|----------------|--|--|--|--|
| 🔚 Save 🧬 Set to Default i 🏾 🍄 Reset 🛛 🧷 Apply Config |                |  |  |  |  |
| 11                                                   | 1              |  |  |  |  |
| Reply Multicast Echo Request *                       | Off            |  |  |  |  |
| Cisco Syslog Agent                                   |                |  |  |  |  |
| Remote Syslog Server Name 1                          | 62.7.201.25    |  |  |  |  |
| Remote Syslog Server Name 2                          | 217.32.186.230 |  |  |  |  |
| Domoto Svelog Sorver Nome 2                          | 1              |  |  |  |  |

#### **CUCM Service Parameters**

Ensure CDR Service Parameters are set:

- CDR Enabled Flag = True
- CDR Log Calls with Zero Duration = True
- · Call Diagnostic Enabled = True

| _ System                                  |                                            |
|-------------------------------------------|--------------------------------------------|
| CDR Enabled Flag *                        | True                                       |
| CDR Log Calls with Zero Duration Flag *   | True                                       |
| l _ con _ i o _ i o w                     |                                            |
| Clusterwide Parameters (Device - General) |                                            |
| Call Diagnostics Enabled *                | Enabled Only When CDR Enabled Flag is True |

#### **CUCM Serviceability**

- 1. Navigate to Cisco Call Manager Serviceability.
- 2. Select Tools > CDR Management

| Alarm • I<br>DR Manag                               | arm ▼ Trace ▼ Tools ▼ Simp ▼ Californe ▼ Hep ▼<br>R Lichtorgramman<br>Add new ★ Delete Selected                                                                                                    |                              |                                              |                                            |                                    |                   |                    |  | date    |
|-----------------------------------------------------|----------------------------------------------------------------------------------------------------|------------------------------|----------------------------------------------|--------------------------------------------|------------------------------------|-------------------|--------------------|--|---------|
| -<br>General P                                      | arameters                                                                                                    |                              |                                              |                                            |                                    |                   |                    |  | LastPas |
| Disk Alloca                                         | tion (MB) High Water M                                                                                                    | Mark (%) Low Water Mark (%)  | CDR / CMR Files Preservation Duration (Days) | Disable CDR/CMR Files Deletion Based on HW | M CDR Repository Manager Host Name | CDR Repository Ma | nager Host Address |  |         |
| 3000                                                | <u>80</u>                                                                                                    | <u>40</u>                    | 30                                           |                                            | CYCLE-CUCM-PUB                     | 172.30.42.73      |                    |  |         |
| Click on                                            | any of the above para                                                                                                    | meters to update the General | Parameters                                   |                                            |                                    |                   |                    |  |         |
| Billing Ap                                          | plication Server Para                                                                                                    | meters                       |                                              |                                            |                                    |                   |                    |  |         |
|                                                     |                                                                                                    |                              |                                              |                                            |                                    | Derved            | Concerning Name    |  |         |
|                                                     | Server Number                                                                                                    | Host Name / IP Address*      | User Name*                                   | Protocol*                                  | Directory Path*                    | on Failure        | Key                |  |         |
|                                                     | 2                                                                                                    | 172.30.42.169                | drop                                         | SFTP                                       | cucm/172.30.42.73/                 |                   | Reset              |  |         |
| Add new                                             | Delete Selected                                                                                                    |                              |                                              |                                            |                                    |                   |                    |  |         |
| Click on D<br>Click on D<br>Select co<br>Click on D | Dick on the Add New button to add a new Billing Application Server<br>Dick on the corresponding Server Name to Update the Billing Application Server details<br>Diselect corresponding Checkbox and click on Delete Selected button to Delete Billing Application Server details. For the SFTP Billing server,the Authentication keys will be deleted<br>Dick on the Reset Button to Generate new Keys and reset the connection to the SFTP server. |                              |                                              |                                            |                                    |                   |                    |  |         |

- 3. Fields:
  - · Hostname/IP Address\\*: insert the arbitrator IP Address
  - User Name\\*: insert the username drop
  - Password\\*: insert your password for the user drop account.
  - Protocol: SFTP
  - Directory Path\\*: cucm/ip address of call manager

| -Billing Application Server Parameters |                     |  |  |  |  |
|----------------------------------------|---------------------|--|--|--|--|
| Host Name / IP Address*                | 217.32.186.230      |  |  |  |  |
| User Name*                             | drop                |  |  |  |  |
| Password*                              | •••••               |  |  |  |  |
| Protocol*                              | SFTP -              |  |  |  |  |
| Directory Path*                        | cucm/10.41.165.193/ |  |  |  |  |
| Resend on Failure                      | V                   |  |  |  |  |

# Index

## F

Flowchart
Insights Arbitrator for Assurance Setup,
2
Insights Arbitrator Integration for
Assurance, 3
Insights Assurance Setup Overview, 1
Insights Dashboard for Assurance Setup,
4